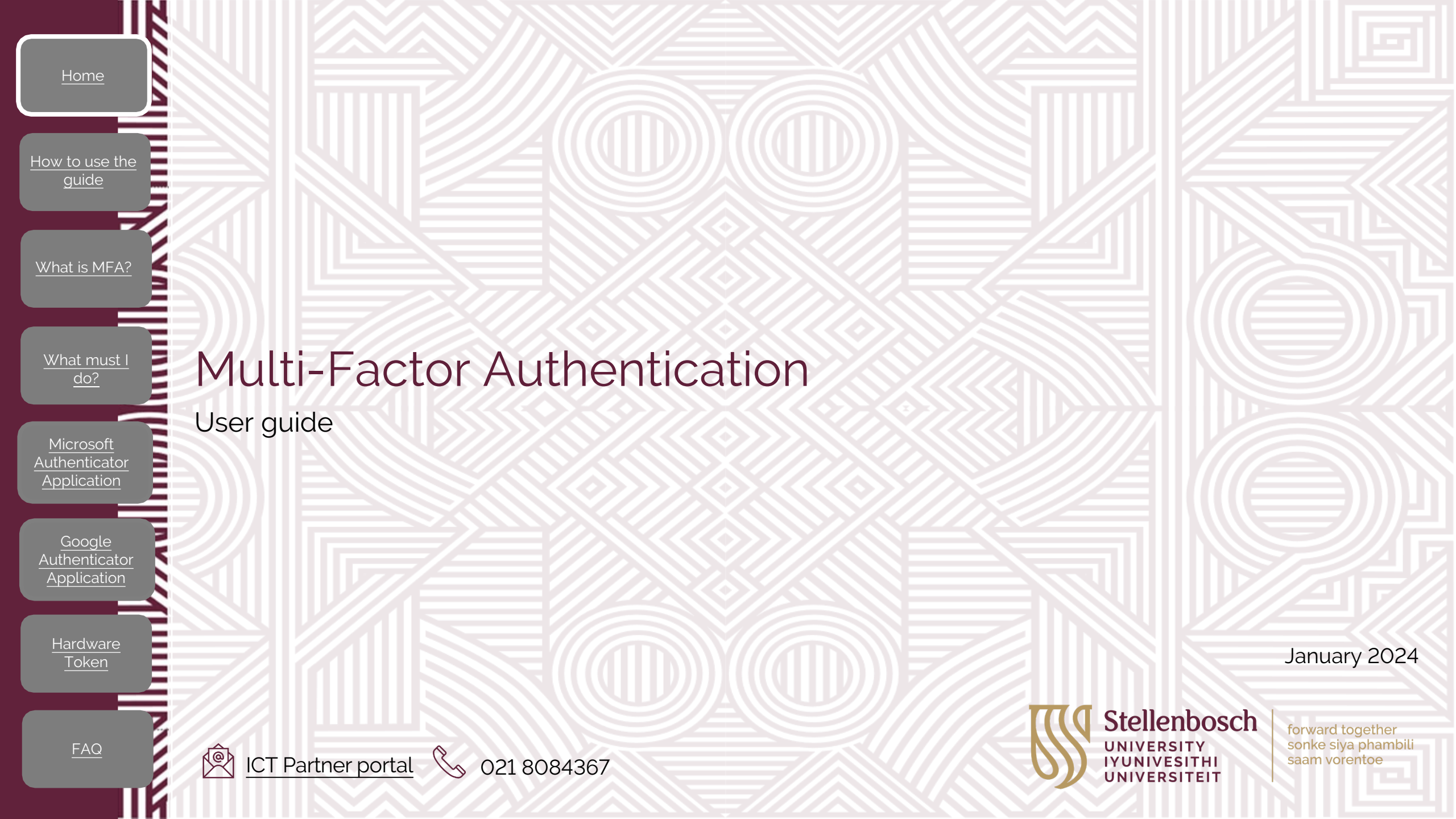

# How to use the guide

1. Select the topic (on the left)

What is MFA?

What must I

Authenticator Application

Authenticator Application 2. Complete the steps as required

ICT Partner portal 🕓 021 8084367

If you can't find a topic log a call on our ICT Partner portal

How to use the

What is MFA?

What must I do?

<u>Microsoft</u> <u>Authenticator</u> Application

<u>Google</u> <u>Authenticator</u> Application

> Hardware Token

#### What is Multi-Factor Authentication (MFA)?

021 8084367

When you sign into your account, (a process we call "authentication") you're proving to the service e.g. SUNFin or SUNStudent, that you are who you say you are.

Traditionally that's been done with a username and a password. Unfortunately, that's not a very good way to do it and that is why Microsoft 365 has added a way for your account to be more secure called Multifactor Authentication.

When you sign into your account you will need a second factor to prove who you are. A factor in authentication is a way of confirming your identity when you try to sign in. The three most common factors are:

Something you know – like a password.

ICT Partner portal

Something you have – like a smartphone and authenticator application or a secure USB key (hardware token). Something you are – like a fingerprint or facial recognition.

Multifactor Authentication therefore gives you access to applications, services or products and secure you and the University against username and password theft.

## What must I do?

- 1. Connect to the Wi-Fi or to mobile data on your mobile device
- 2. Have a Smart Mobile devices where you can download the Authenticator Application
- 3. Your Smart Mobile device should have the following minimum requirements:

#### a. Microsoft Authenticator:

- Android: v8
- iOS/iPadOS: v15

#### b. Google Authenticator:

- Android: v4.4
- iOS/iPadOS:v13 (iPhone 6S and later)

#### 1. A mobile number belonging to you and is not shared with anybody

- 2. Select an authentication method:
  - a. An Authenticator Application (preferred method)
  - b. Hardware Token
    - Requires motivation from your Departmental Head
    - You will have to purchase the hardware token

NB: You only need to register once to use MFA for SU services requiring MFA ICT Partner portal 021 8084367 4

FAQ

How to use the

What is MFA?

What must I

do?

Microsoft

Authenticator

Application

Authenticator Application

Hardware

#### <u>Home</u>

How to use the

What is MFA?

What must I do?

<u>Microsoft</u> Authenticator

Application

Authenticator Application

Hardware

#### Microsoft Authenticator Application 1/15

30 Easy steps

**IMPORTANT:** Some of the Huawei mobile devices are incompatible with the Microsoft Authenticator Application. If the Microsoft Authentication application is not available on the Huawei App Gallery, you will have to use the Google Authenticator Application as your method of authentication.

On your computer, open **MFA Setup**. You will be prompted to sign in with your Stellenbosch

University credentials. First type in your email address and click **Next**.

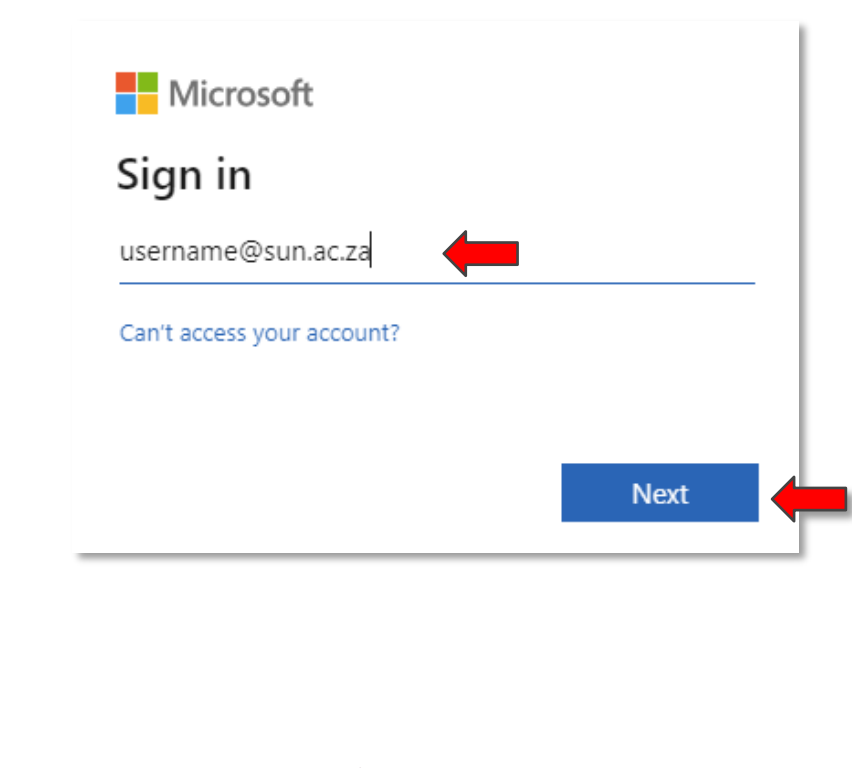

021 8084367

ICT Partner portal

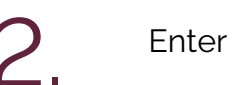

Enter your password and click **Sign in**.

| ← username@        | )sun.ac.za                                   |                             |
|--------------------|----------------------------------------------|-----------------------------|
| Enter pas          | sword                                        |                             |
| ┥                  |                                              |                             |
| Forgot my passwo   | ord                                          |                             |
| Sign in with a sec | urity key                                    |                             |
|                    |                                              | Sign in                     |
| To Sign in at Ste  | allanhosch I Iniversity                      | requires                    |
| @sun.ac.za user    | ellenbosch University<br>name. Passwords cai | requires<br>n be changed at |

How to use the

What is MFA?

What must I do?

Microsoft

Authenticator Application

Authenticator

Application

Hardware

Token

#### Microsoft Authenticator Application 2

You will be requested to enable additional security on your account. Click **Next** to proceed.

If you don't see the screen below, you are already registered for MFA and don't need to do anything further.

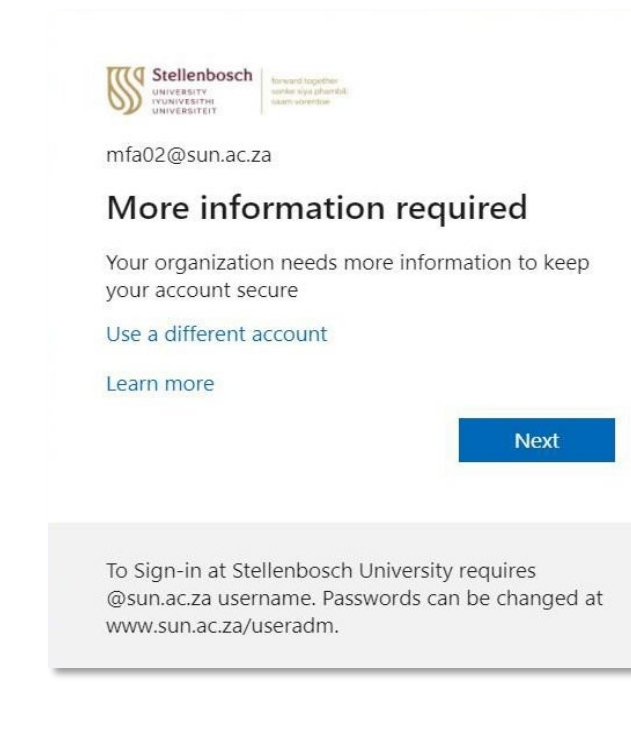

4.

Select the correct country and type in the cell phone number of the mobile device you will be using for MFA authentication and click on **NEXT**.

An SMS with a Code will be sent to the cellphone number you have indicated in the below image.

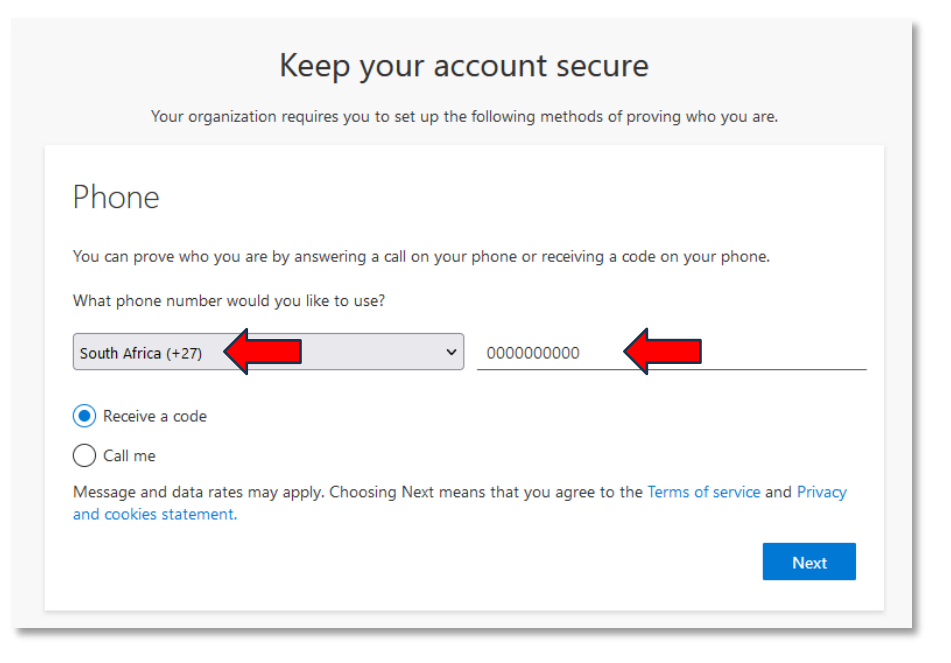

<u>FAQ</u>

f i

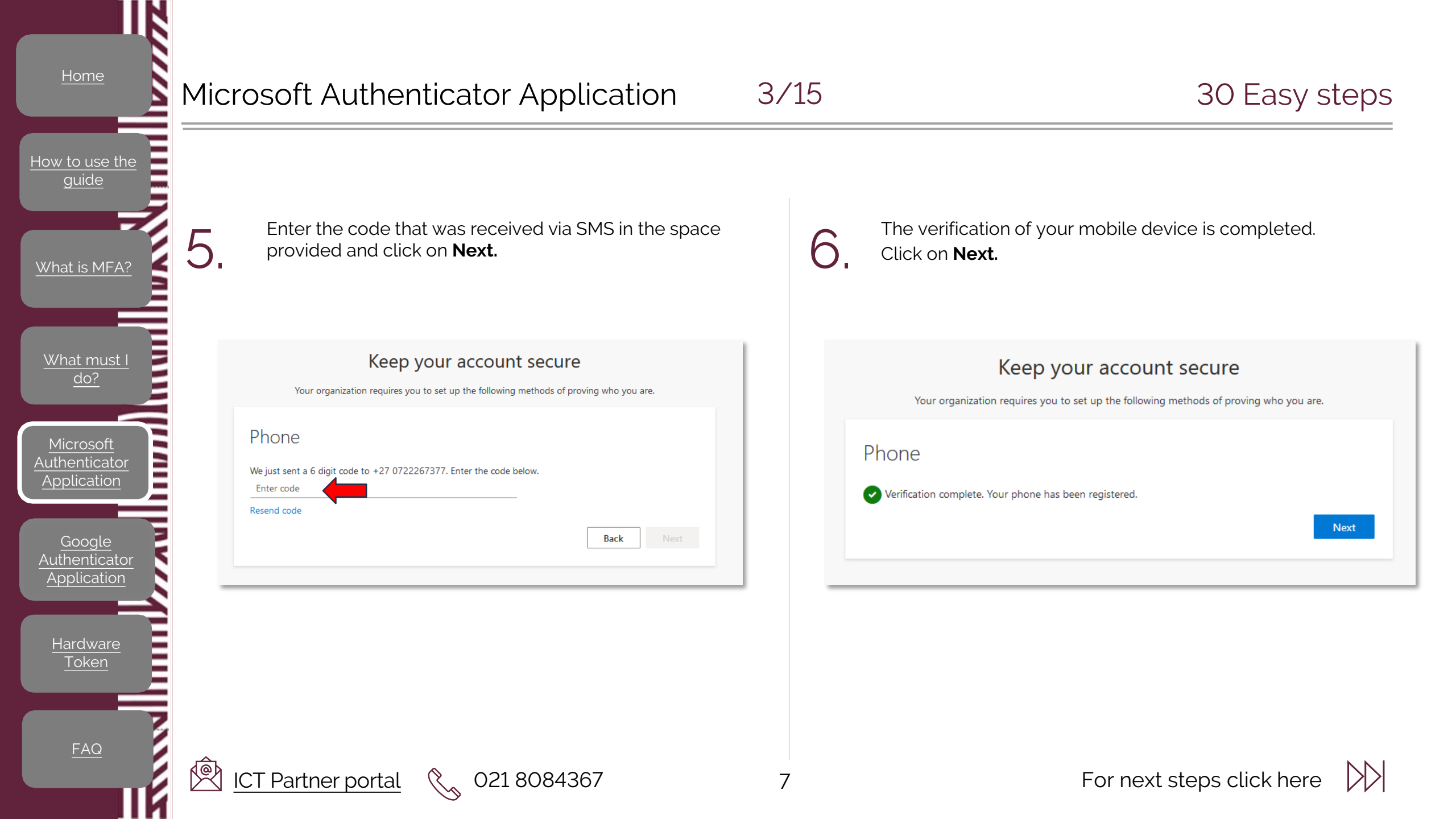

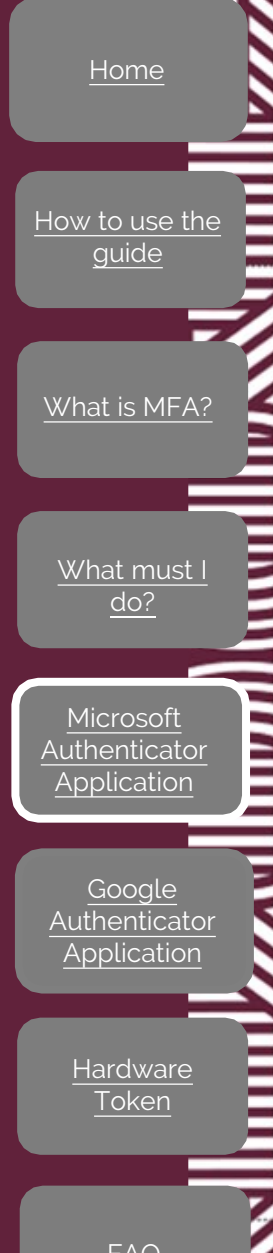

Your mobile device is now registered for MFA. Click on **Done**.

Keep your account secure

Your organization requires you to set up the following methods of proving who you are.

#### Success!

Great job! You have successfully set up your security info. Choose "Done" to continue signing in.

#### Default sign-in method:

Phone +27 0722267377

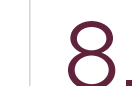

Your internet browser will display the below security info. You will now have to click on **Add sign-in method** to add the Microsoft Authenticator Application as a method.

#### Security info

These are the methods you use to sign into your account or reset your password.

FAQ

ICT Partner portal

021 8084367

Done

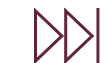

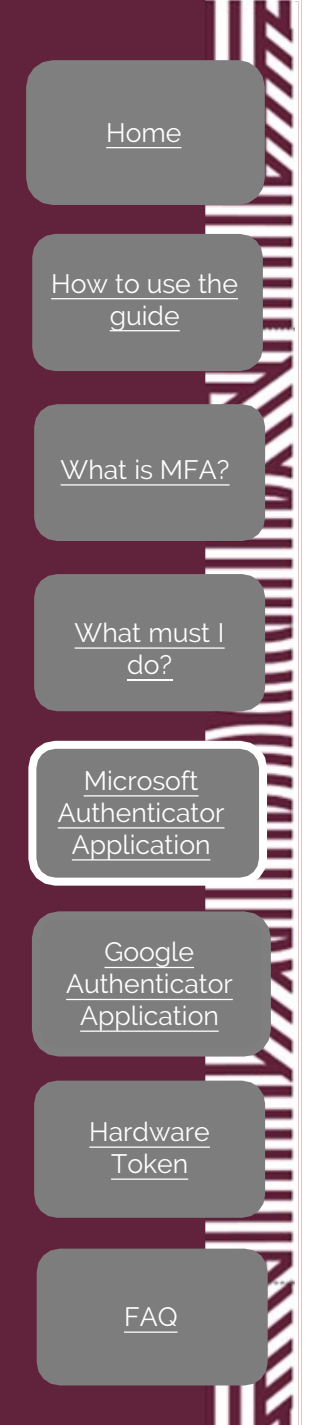

9.

Ø

ICT Partner portal

Select the Authenticator app method and click on Add.

Add a method Which method would you like to add? Authenticator app Cancel Add

021 8084367

You are now requested to download and install the Microsoft Authenticator application on your cellphone.

Follow the installation steps on the next slides.

| Microsoft | Authenticator                                                                    | × |
|-----------|----------------------------------------------------------------------------------|---|
| 6         | Start by getting the app                                                         |   |
|           | On your phone, install the Microsoft Authenticator app. Download now             |   |
|           | After you install the Microsoft Authenticator app on your device, choose "Next". |   |
|           | I want to use a different authenticator app                                      |   |
|           | Cancel Next                                                                      |   |

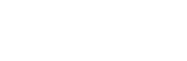

9

 $\mathbb{N}$ 

How to use the

What is MFA?

What must I do?

Microsoft

Authenticator

Application

Authenticator

Application

Hardware

Token

**P** 

ICT Partner portal

#### Microsoft Authenticator Application

6/15

12

12:19

 $\leftarrow$ 

Open the relevant Application store on your mobile device and search for the Microsoft Authenticator Application.

Huawei devices are incompatible with the Microsoft Authenticator but can use the Google Authenticator Application.

**Android Phone** 

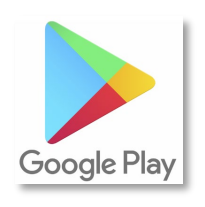

iPhone

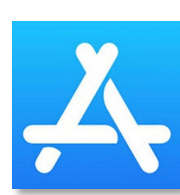

021 8084367

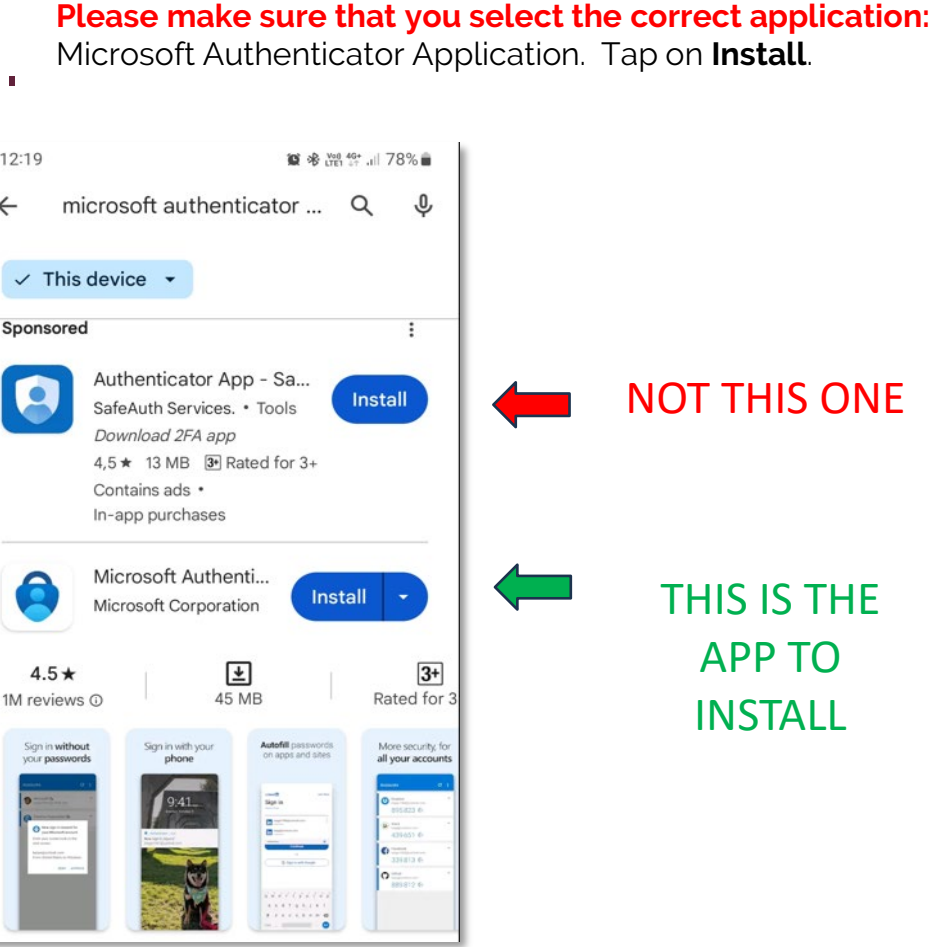

For next steps click here

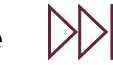

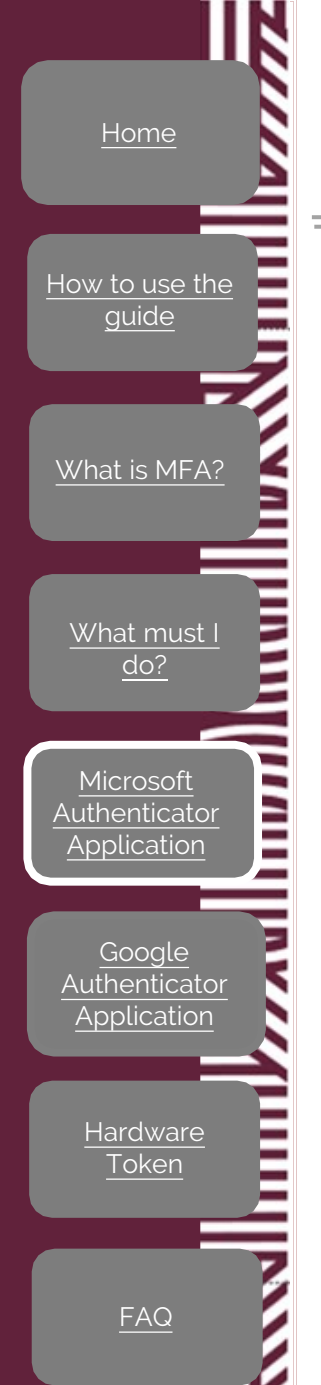

13.

Ø

ICT Partner portal

11

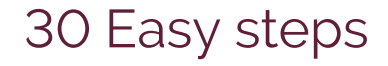

Once the application installation is completed, tap on **Open**.

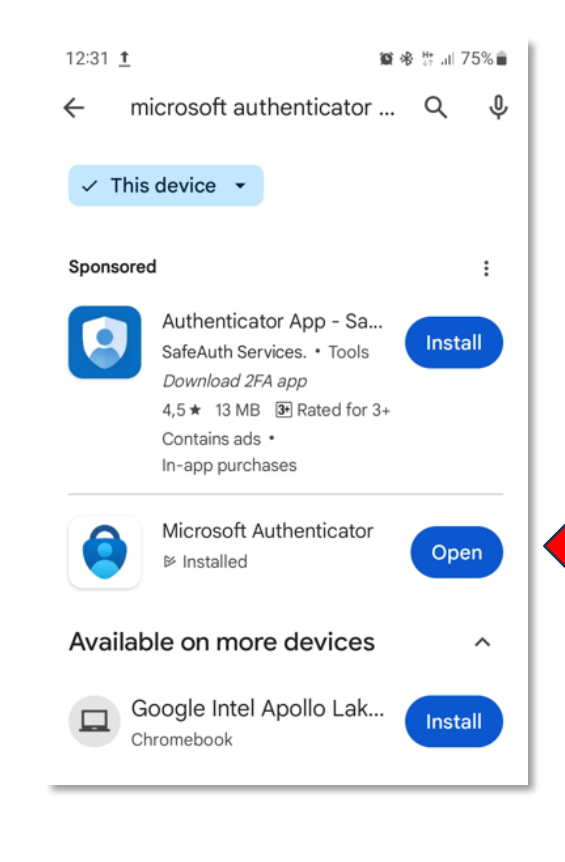

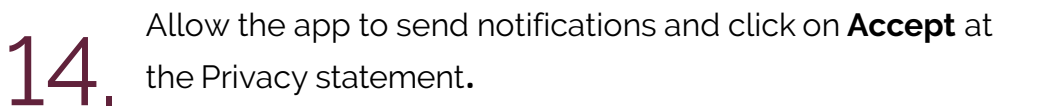

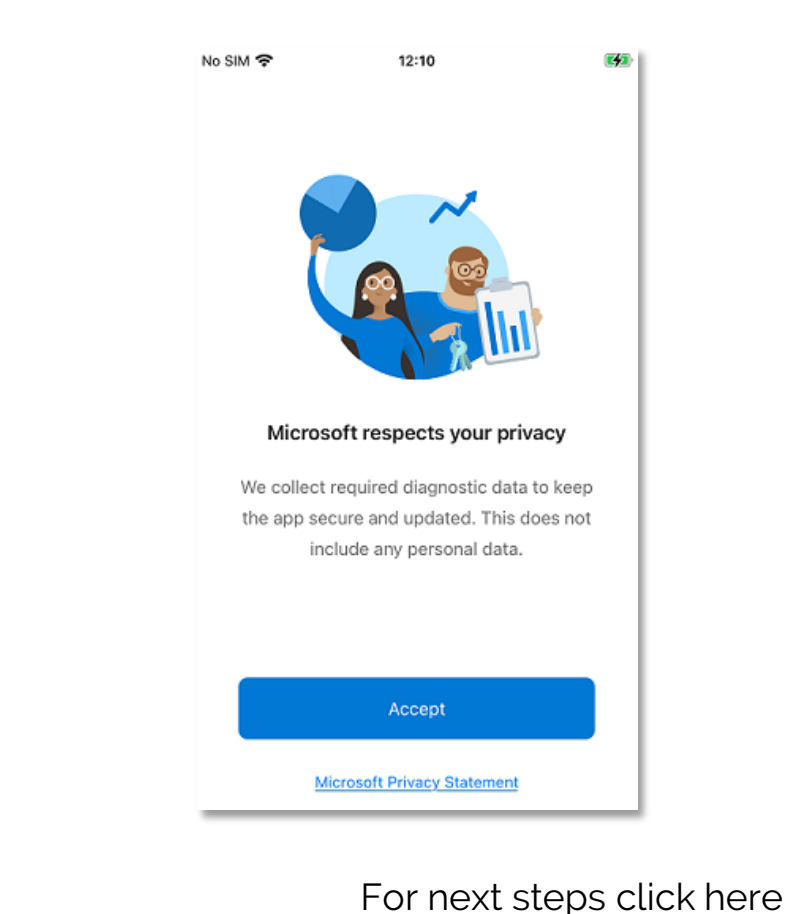

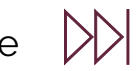

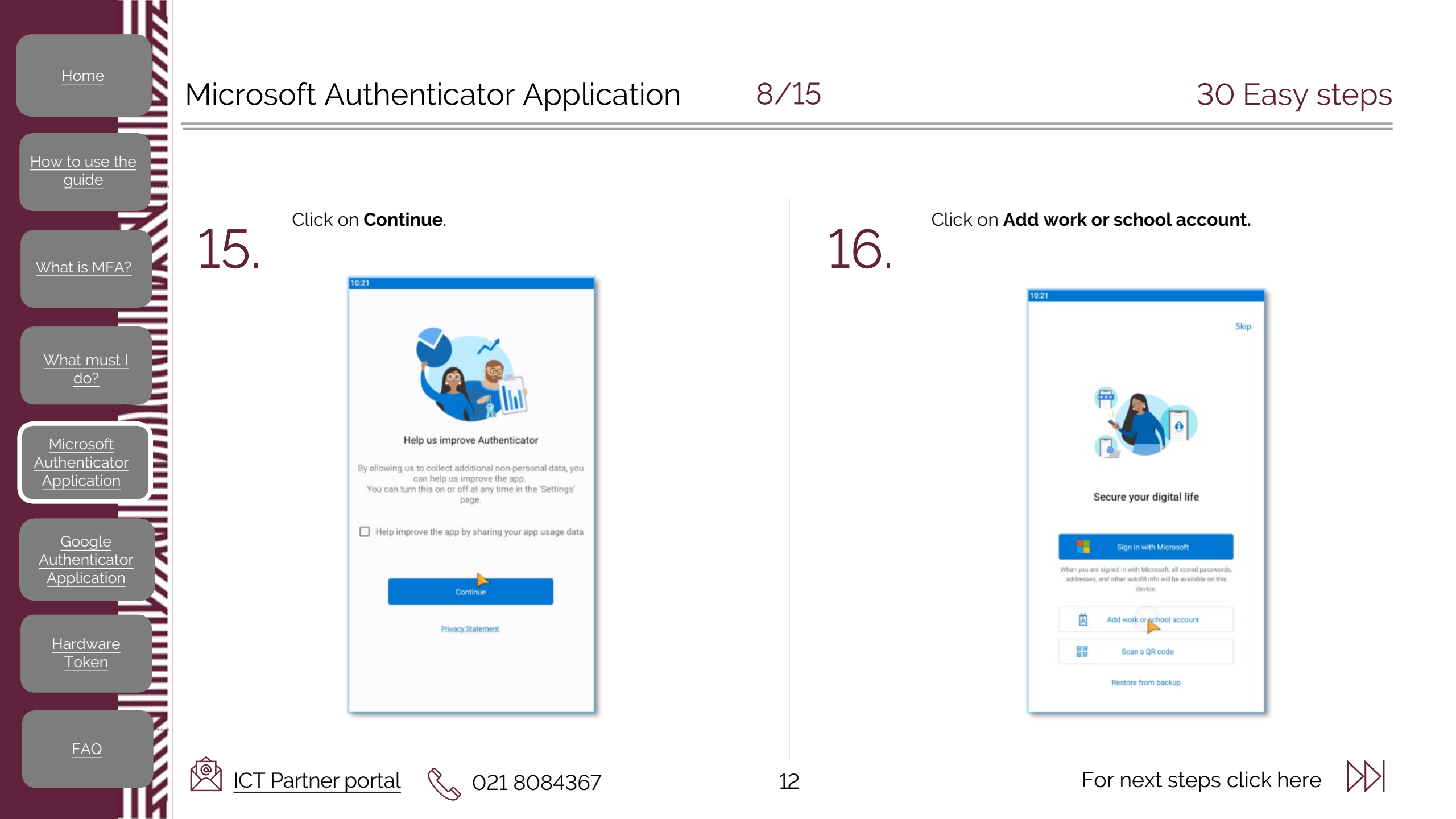

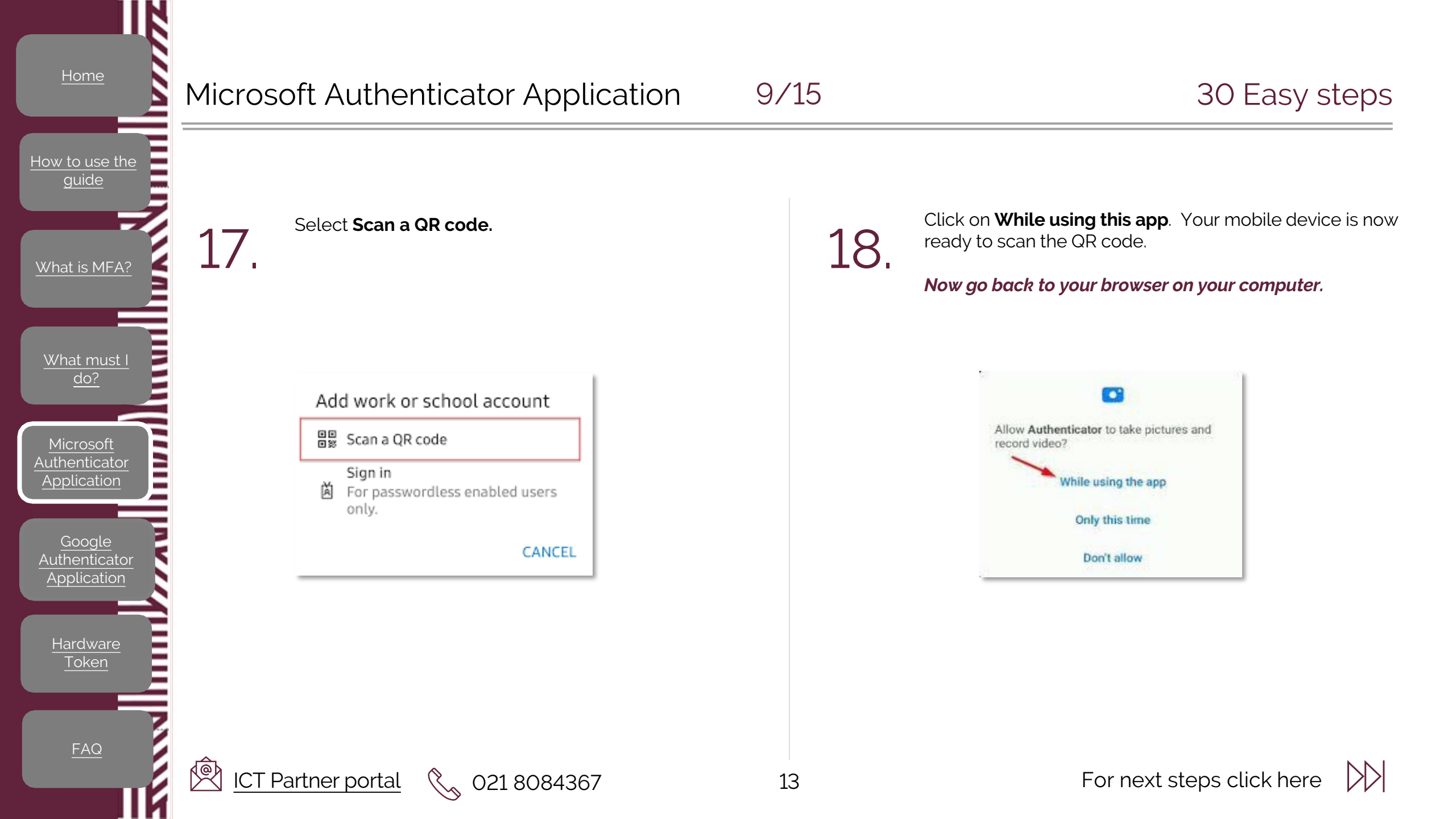

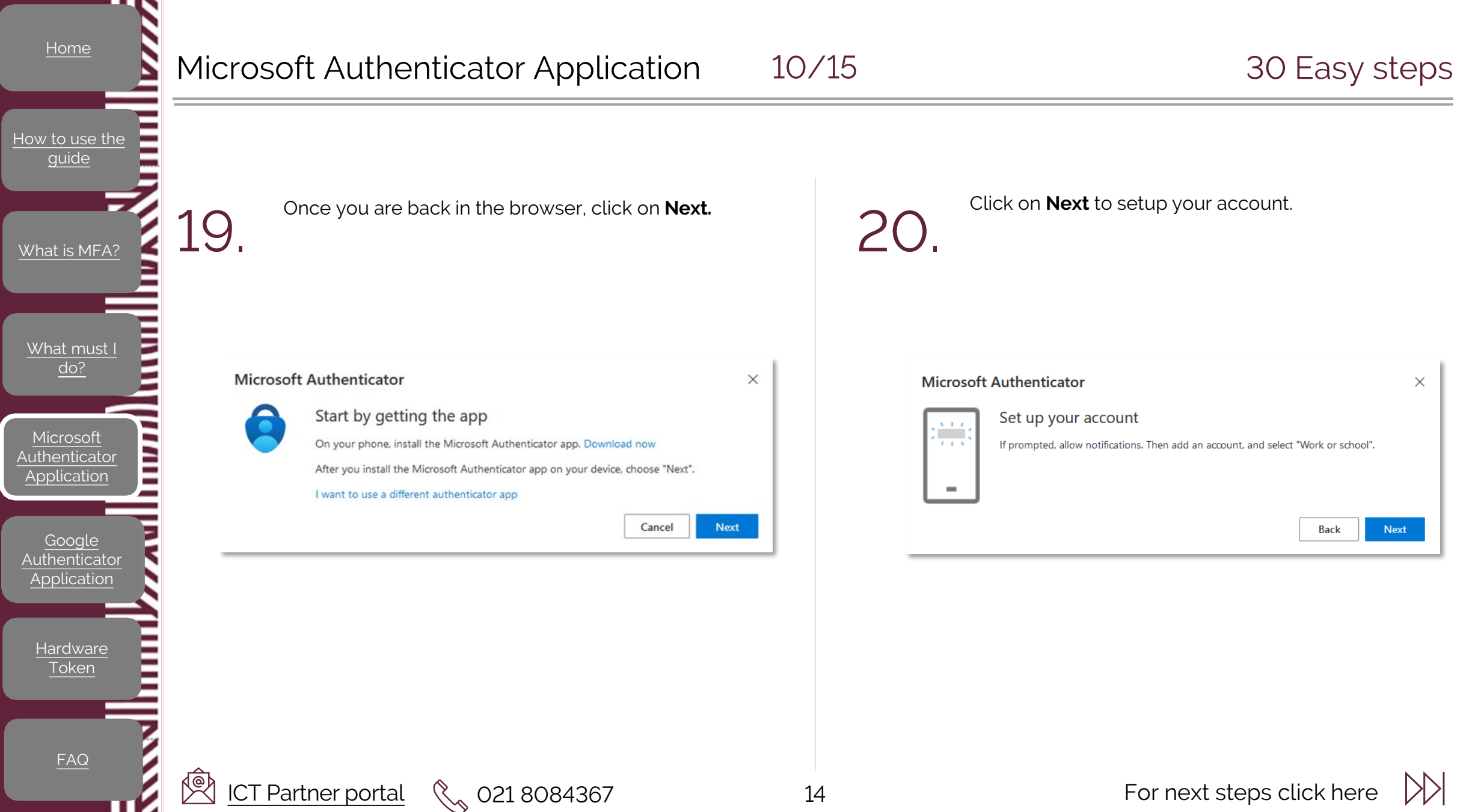

For next steps click here

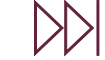

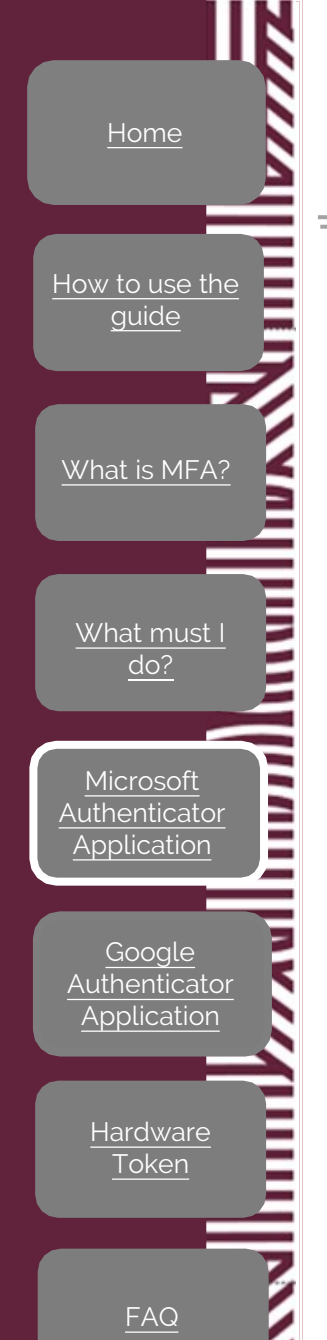

### Microsoft Authenticator Application

#### 11/15

#### 30 Easy steps

A QR code will display on your computer. DO NOT click on Next yet.

**Microsoft Authenticator** 

 $\times$ 

#### Scan the QR code

Use the Microsoft Authenticator app to scan the QR code. This will connect the Microsoft Authenticator app with your account.

021 8084367

After you scan the QR code, choose "Next".

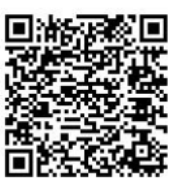

| Can't | scan | image? |
|-------|------|--------|
|       |      |        |

**1** 

Back Next 22

Position the camera of your mobile device over the QR code displaying on your desktop.

Click on **Allow** to be able to receive the next notifications.

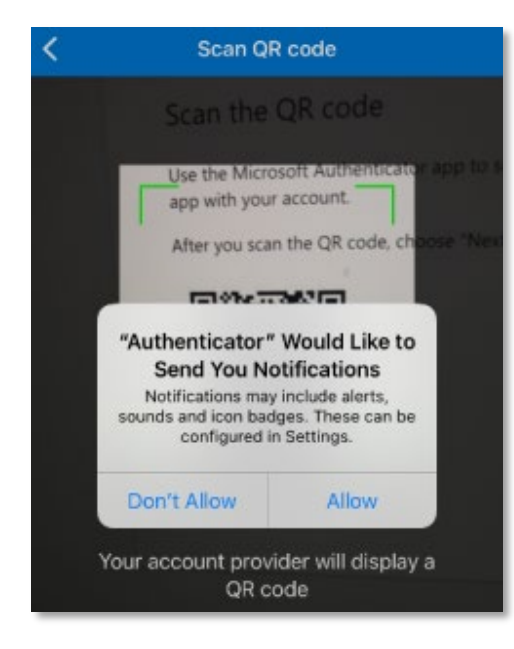

For next steps click here  $\left|\right\rangle$ 

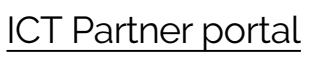

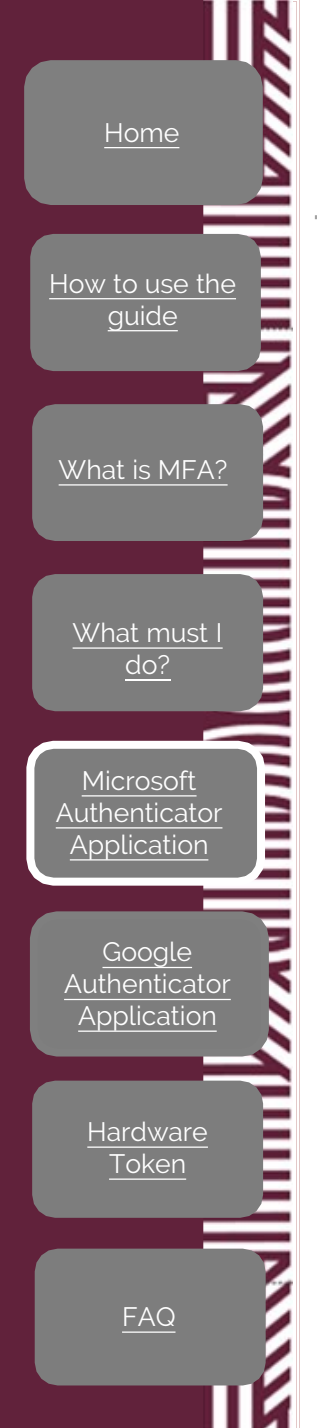

23

Ø

ICT Partner portal

12/15

16

#### 30 Easy steps

Your account will now show in the Microsoft Authenticator Application (on your mobile device).

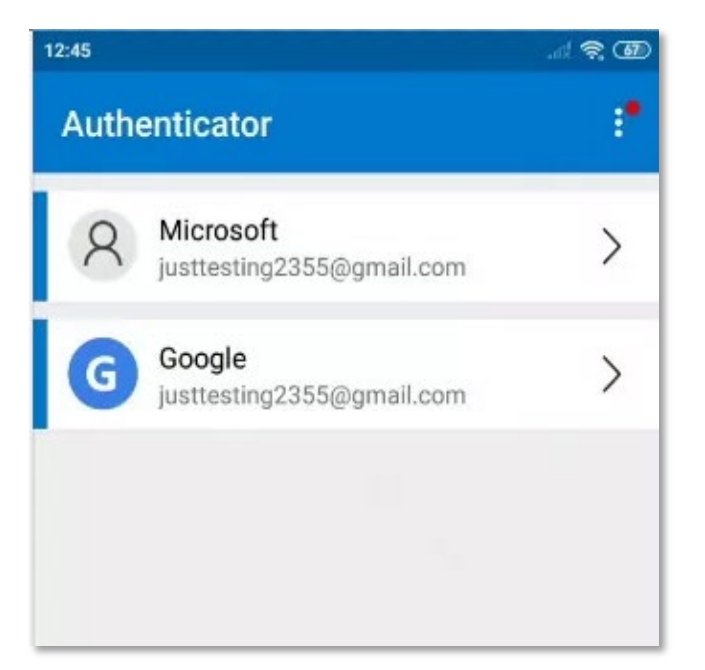

021 8084367

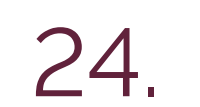

Go back to your browser on your computer and click on **Next**.

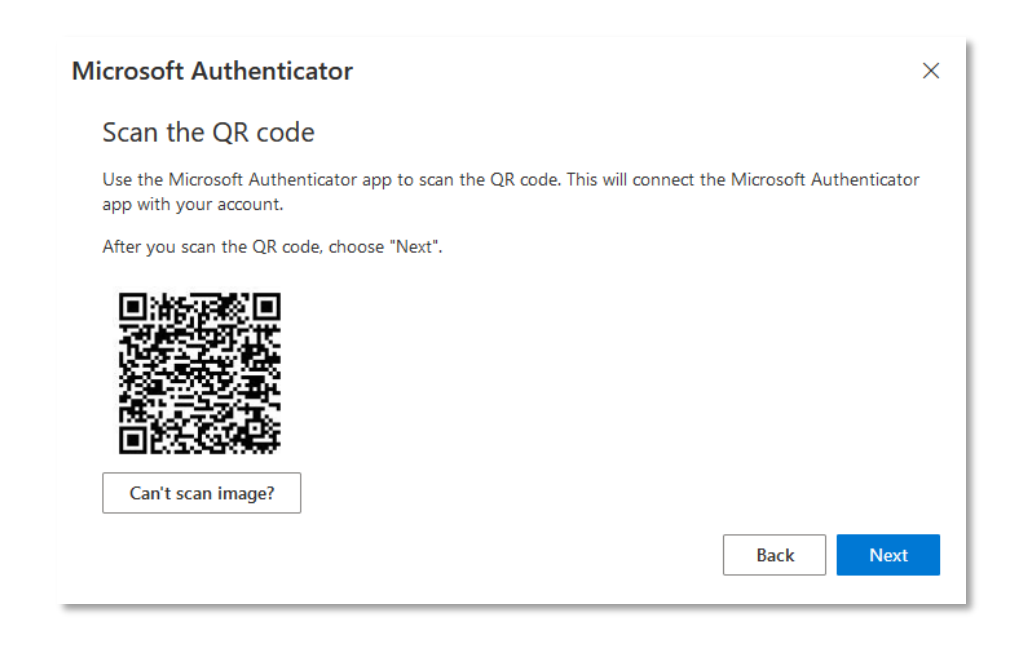

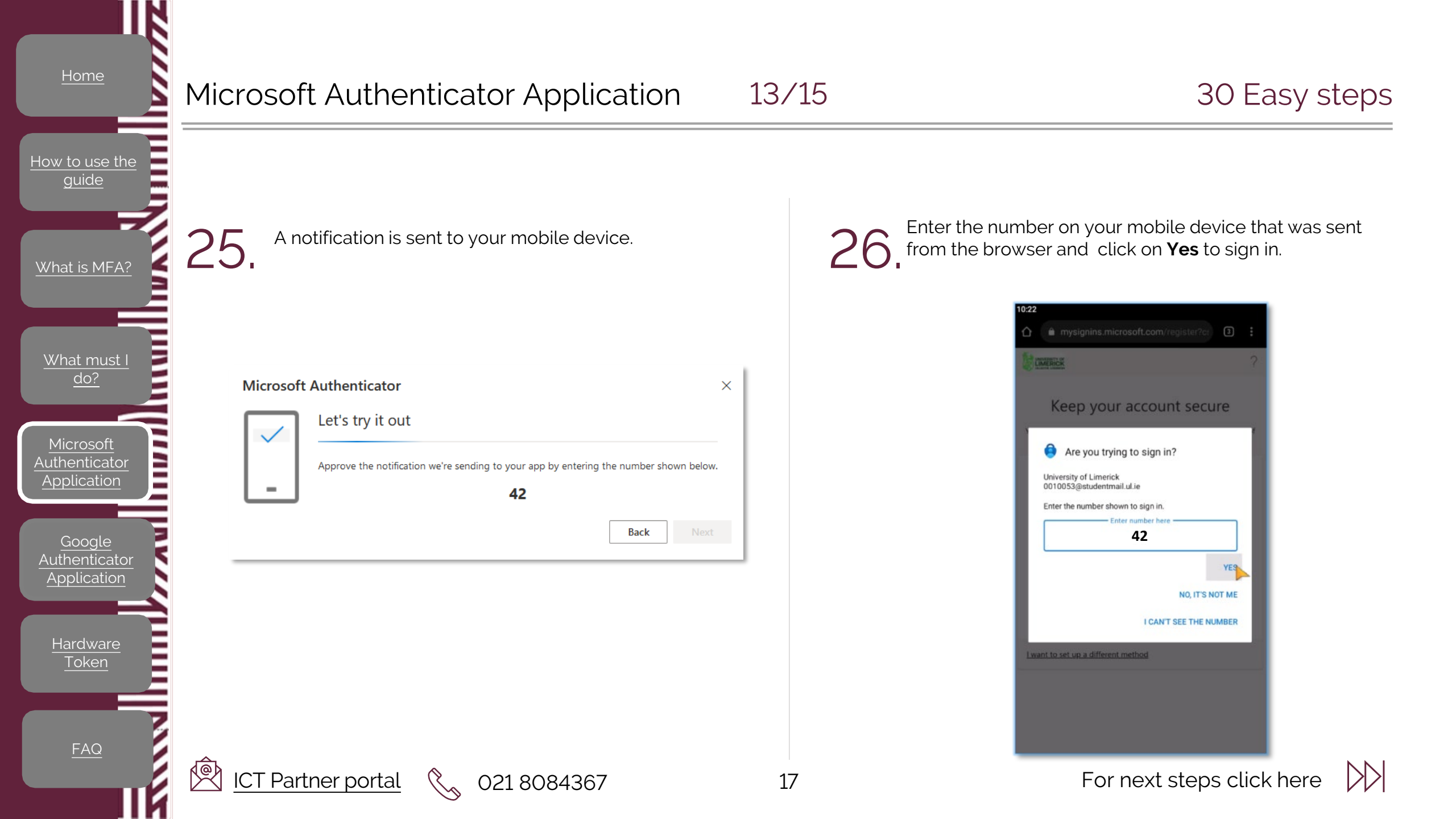

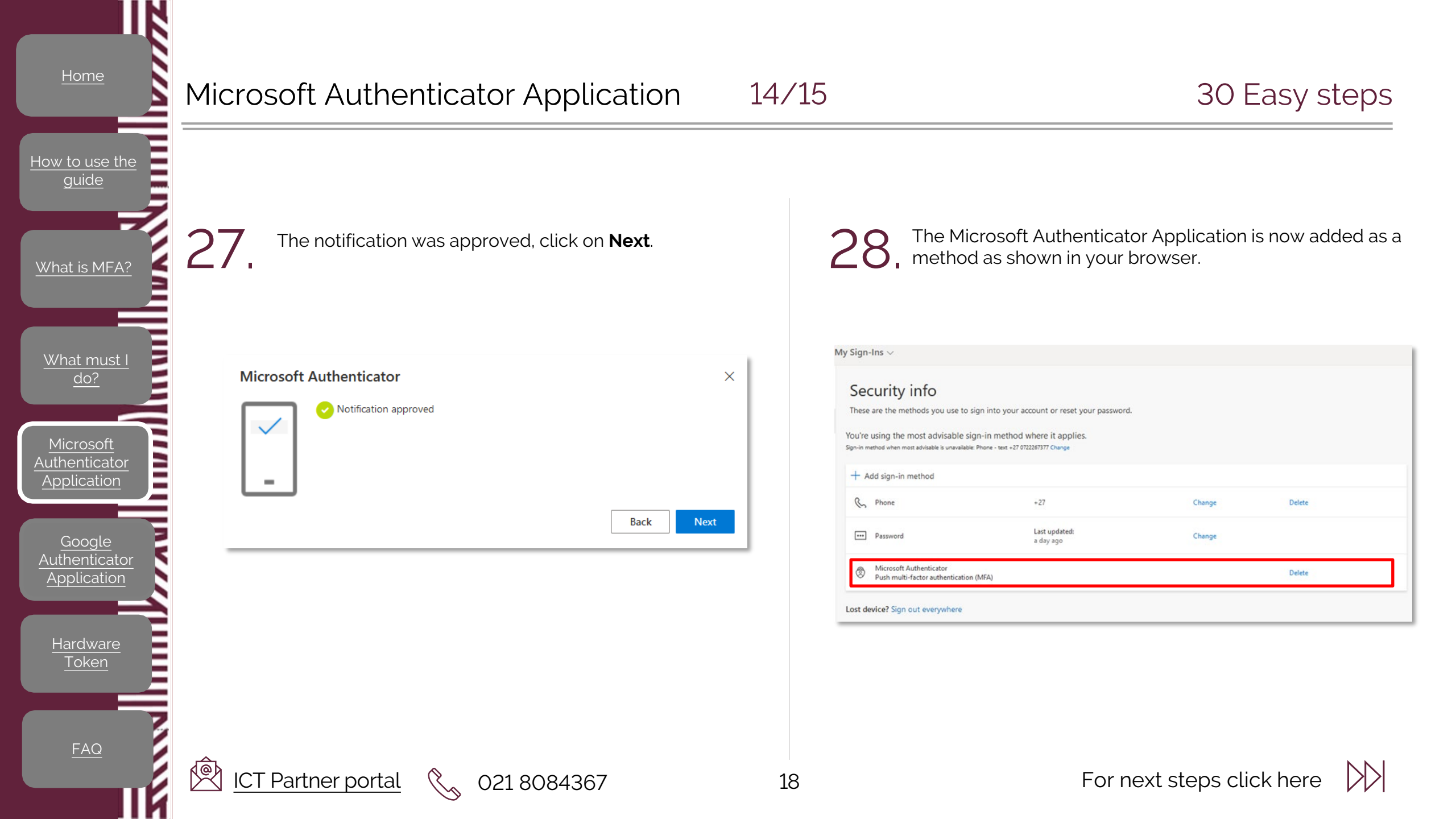

Application

Hardware

FAQ

#### Microsoft Authenticator Application 15/15

The last step is to make the Microsoft Authenticator Application your default method of authentication.

In your browser where your methods shows, Click on Change.

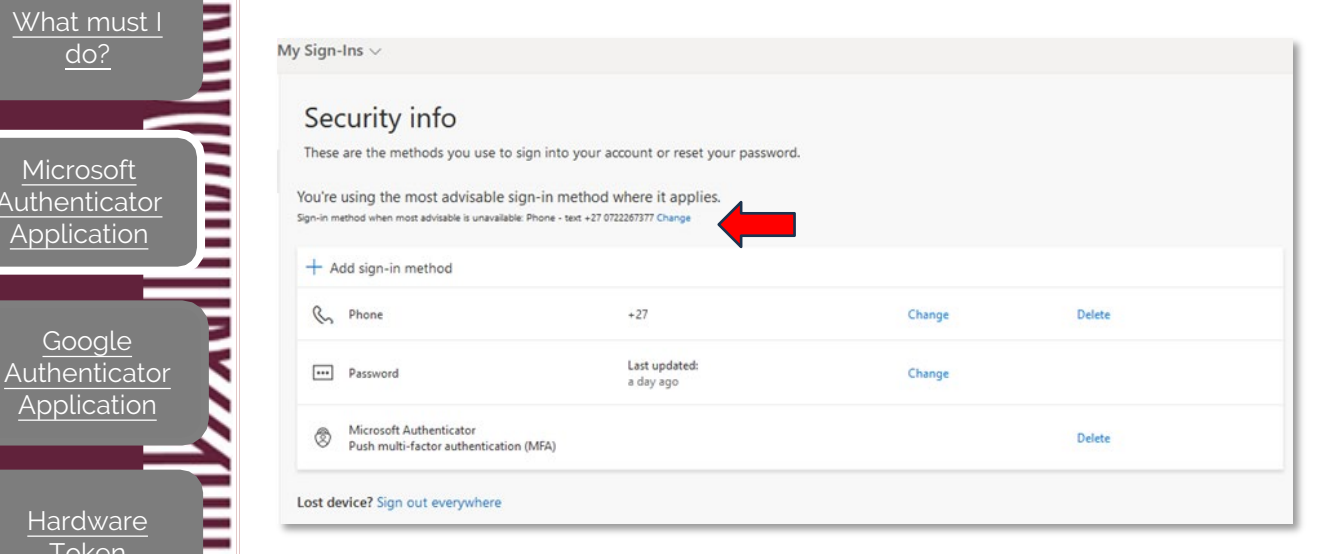

Select the App based authentication - notification, click on **Confirm** close the browser.

> You are now ready to authenticate with the Microsoft Authenticator Application when requested.

#### Change default method

#### Which method would you like to use to sign in?

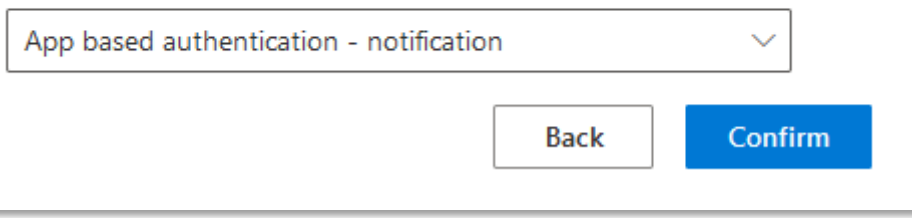

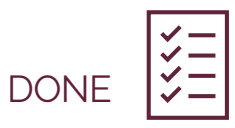

×

30 Easy steps

ICT Partner portal

# Prerequisites to the Google Authenticator Application

- 1. An active Gmail address (Google Account) or follow the link to <u>create a new Google Account</u>.
- 2. Have the GBox application already downloaded from the app store and installed on your smart mobile device (Only required for Huawei devices).

How to use the guide

What is MFA?

What must I do?

Authenticator Application

Authenticator Application

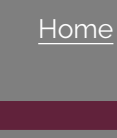

How to use the

What is MFA?

What must I

<u>Microsoft</u> Authenticator

Application

Authenticator

Application

Hardware

Ø

#### Google Authenticator Application

Google Authenticator app can be found in the app store on the relevant phone. Click on **install**. (If you cannot find Google authenticator on the app store, install GBox first.)

2.

Click on **Get started** and select **Use Authenticator without an account**.

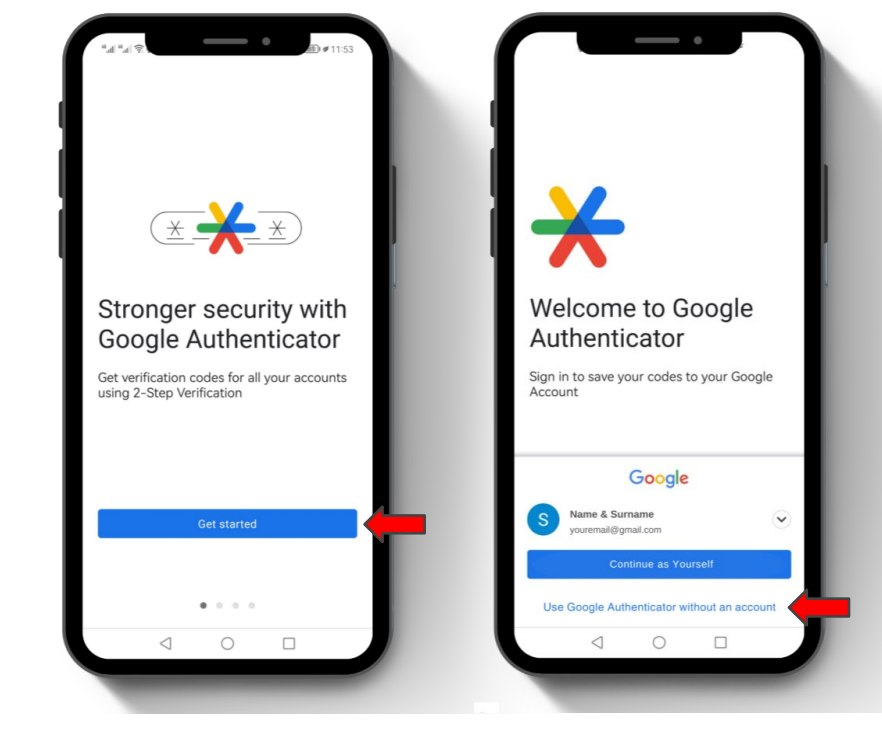

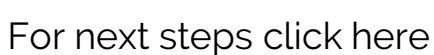

DD

|                                                                                                    |                                                                                                   | 5 al 89%                        |
|----------------------------------------------------------------------------------------------------|---------------------------------------------------------------------------------------------------|---------------------------------|
|                                                                                                    | google authenticator                                                                              |                                 |
|                                                                                                    |                                                                                                   |                                 |
|                                                                                                    | google authenticator code 1xbe                                                                    |                                 |
|                                                                                                    |                                                                                                   |                                 |
|                                                                                                    |                                                                                                   |                                 |
|                                                                                                    |                                                                                                   |                                 |
| < 4                                                                                                    | authenticator                                                                                     |                                 |
| < a<br>1                                                                                                    | authenticator                                                                                     | 8 9 0                           |
| < a<br>1                                                                                                    | authenticator<br>2 3 4 5 6 7                                                                      | 89C                             |
| < a<br>1<br>q                                                                                                | authenticator<br>2 3 4 5 6 7<br>w e r t y u                                                       | 89(<br>i0p                      |
| < 1<br>q 7<br>a                                                                                              | authenticator<br>234567<br>wertyu<br>sdfghj                                                       | 890<br>i0p                      |
| く 。<br>1<br>日<br>日<br>日                                                                                      | authenticator<br>2 3 4 5 6 7<br>w e r t y u<br>s d f g h j<br>z x c v b r                         | 890<br>i0p<br>ikl               |
| く 。<br>1<br>(<br>日<br>(<br>日<br>(<br>日<br>(<br>)<br>(<br>日<br>(<br>)<br>(<br>日<br>)<br>(<br>)<br>(<br>)<br>( | authenticator 2 3 4 5 6 7   w e r t y u   s d f g h j   z x c v b r   , English (US) English (US) | 890<br>i0p<br>ikl<br>nmœ<br>. Q |

ICT Partner portal

Ċ

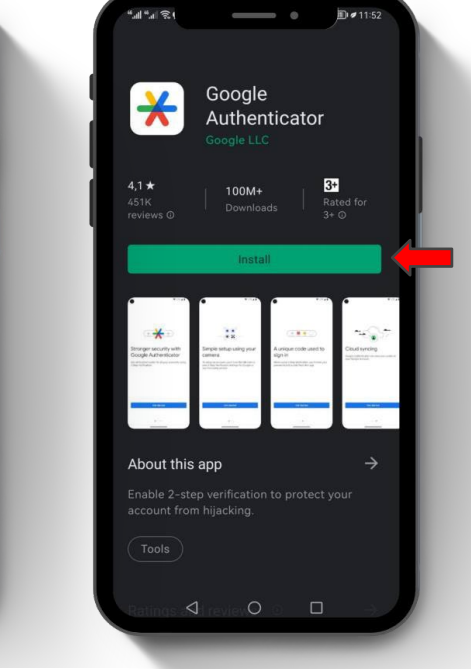

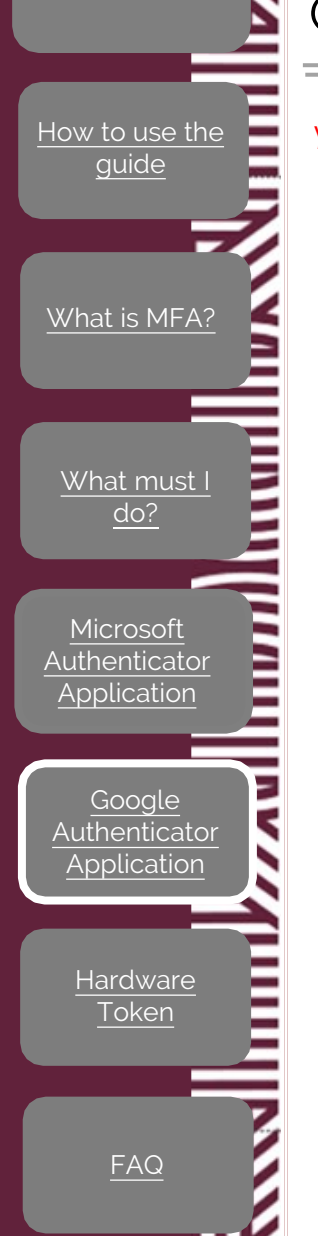

З.

# Google Authenticator Application Your app is not complete, verify via your old method of authentication.

On your computer, open the browser and go to <u>https://mysignins.microsoft.com.</u>

You will be prompted to Sign in with your Stellenbosch University credentials. First type in your email address and click on **Next**.

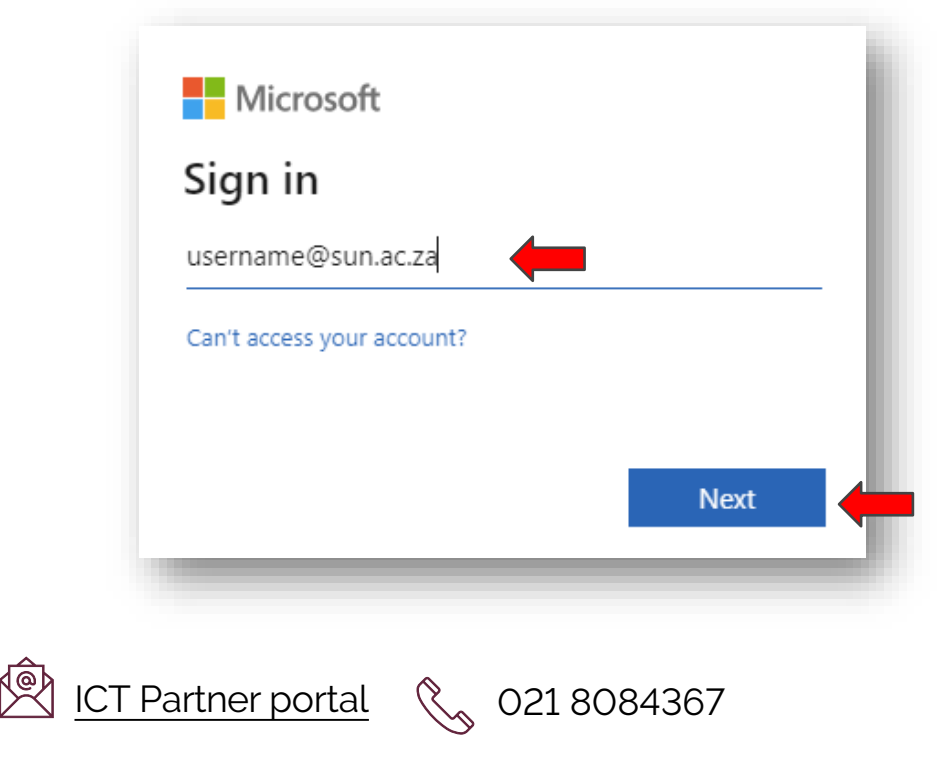

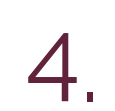

2/8

22

You will then be prompted to enter your password and click on **Sign in**.

16 Easy steps

| Stellenbosch<br>unsvester<br>unsvester<br>unsveste |                             |
|----------------------------------------------------------------------------------------------------|-----------------------------|
| ← username@sun.ac.za                                                                                                    |                             |
| Enter password                                                                                                    |                             |
|                                                                                                    |                             |
| Forgot my password                                                                                                    |                             |
| Sign in with a security key                                                                                                    |                             |
|                                                                                                    | Sign in                     |
| To Sign-in at Stellenbosch University<br>@sun.ac.za username. Passwords ca                                                                                                    | y requires<br>In be changed |

 $\left| \right\rangle$ 

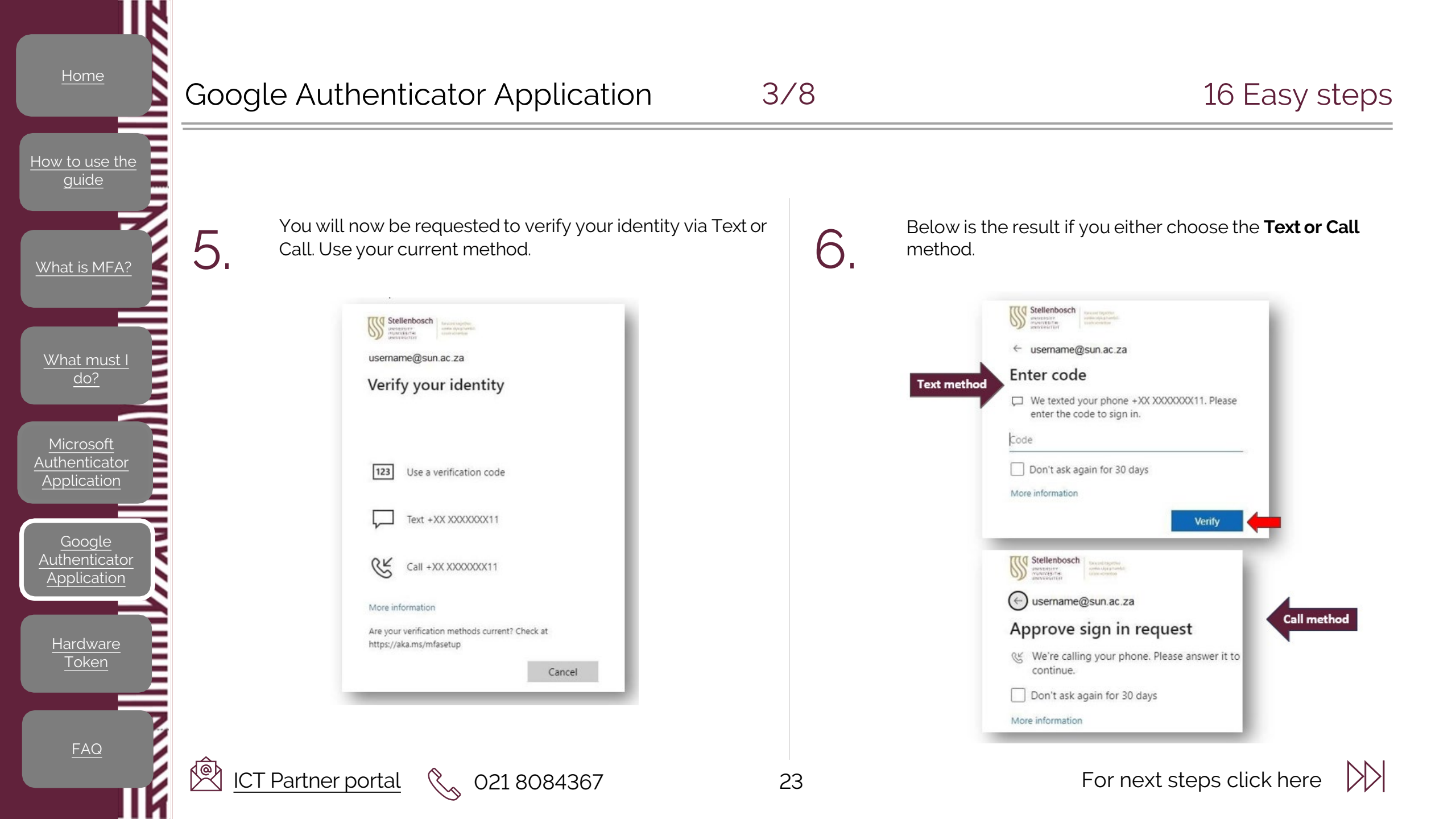

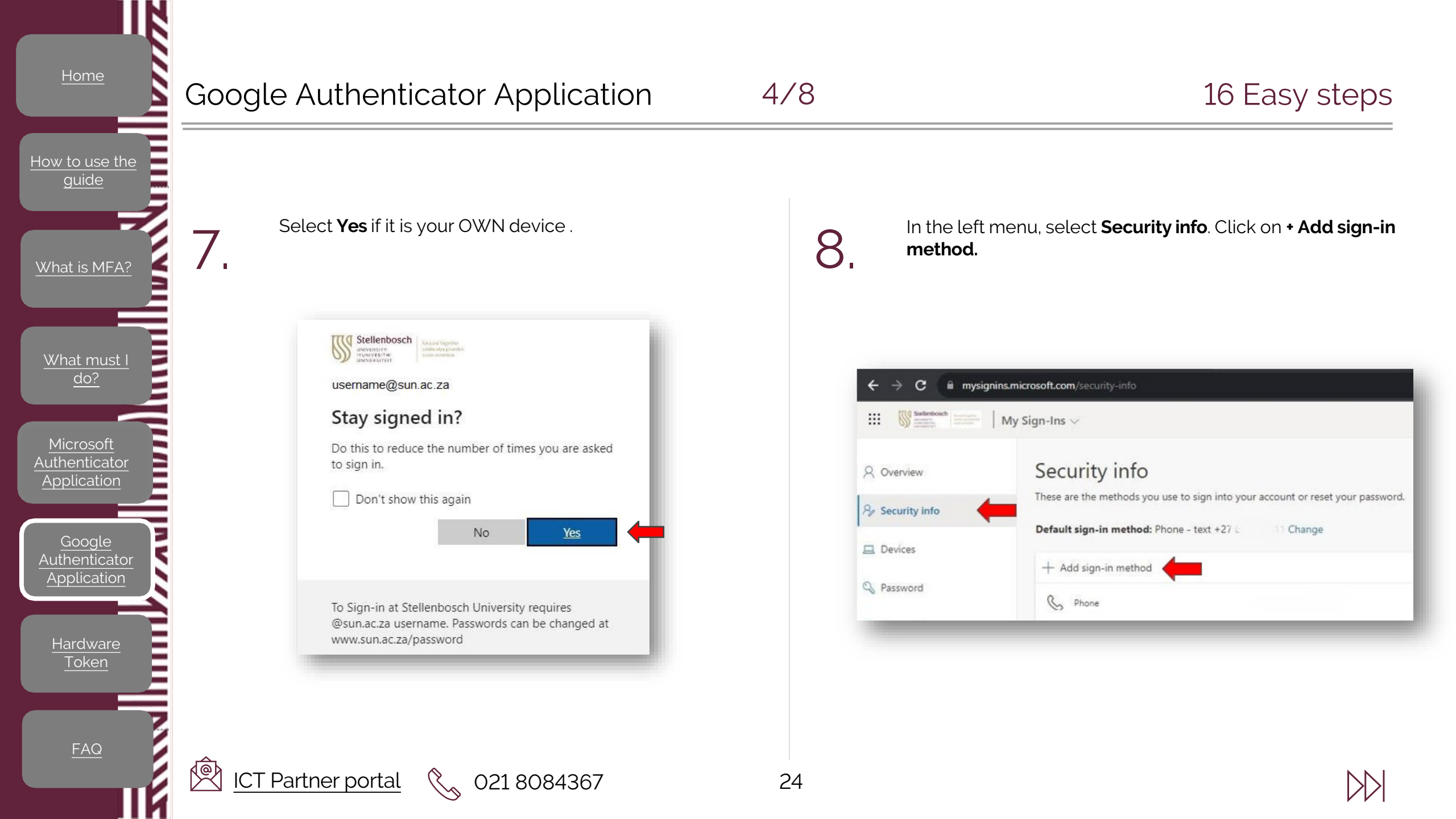

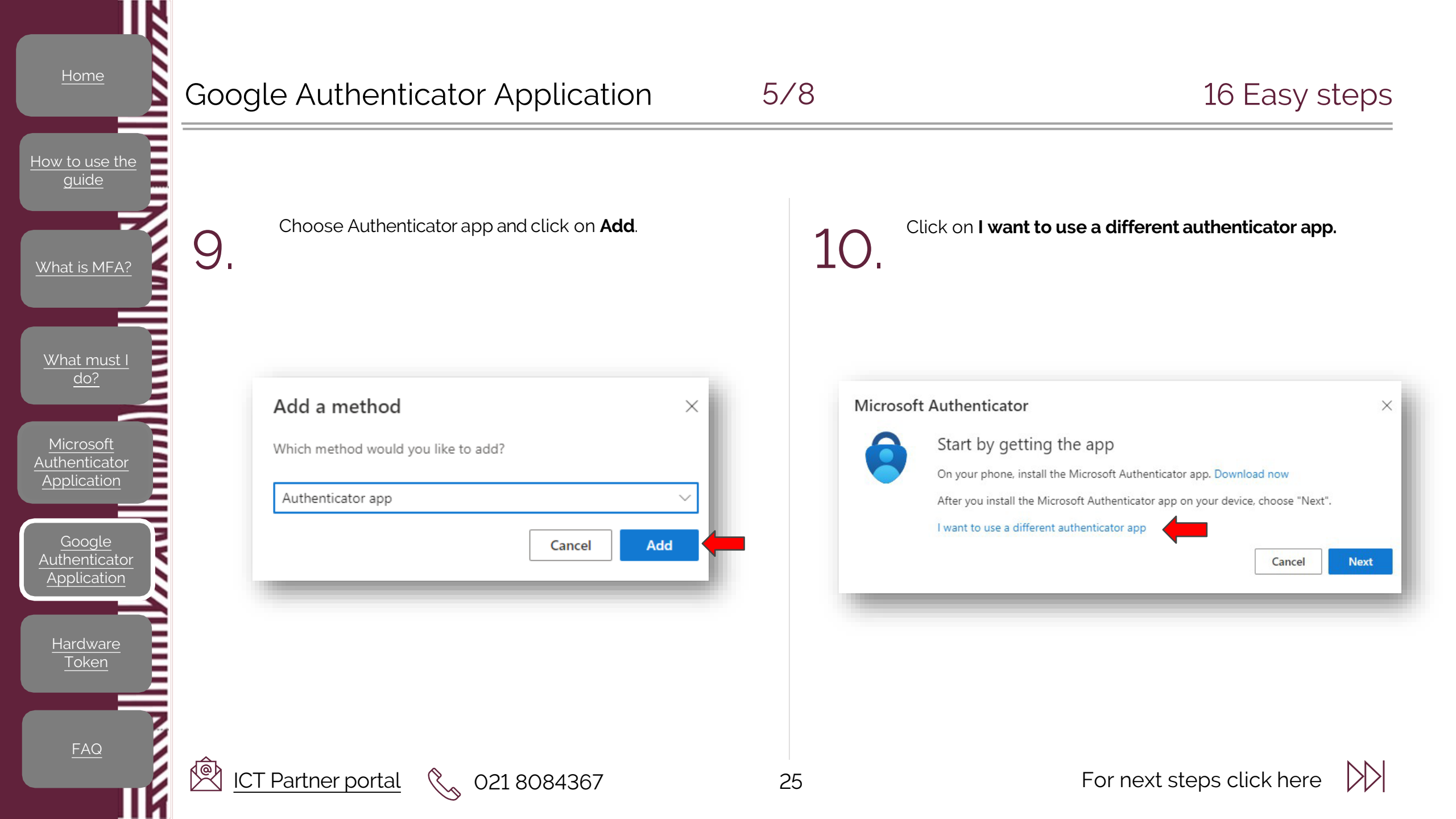

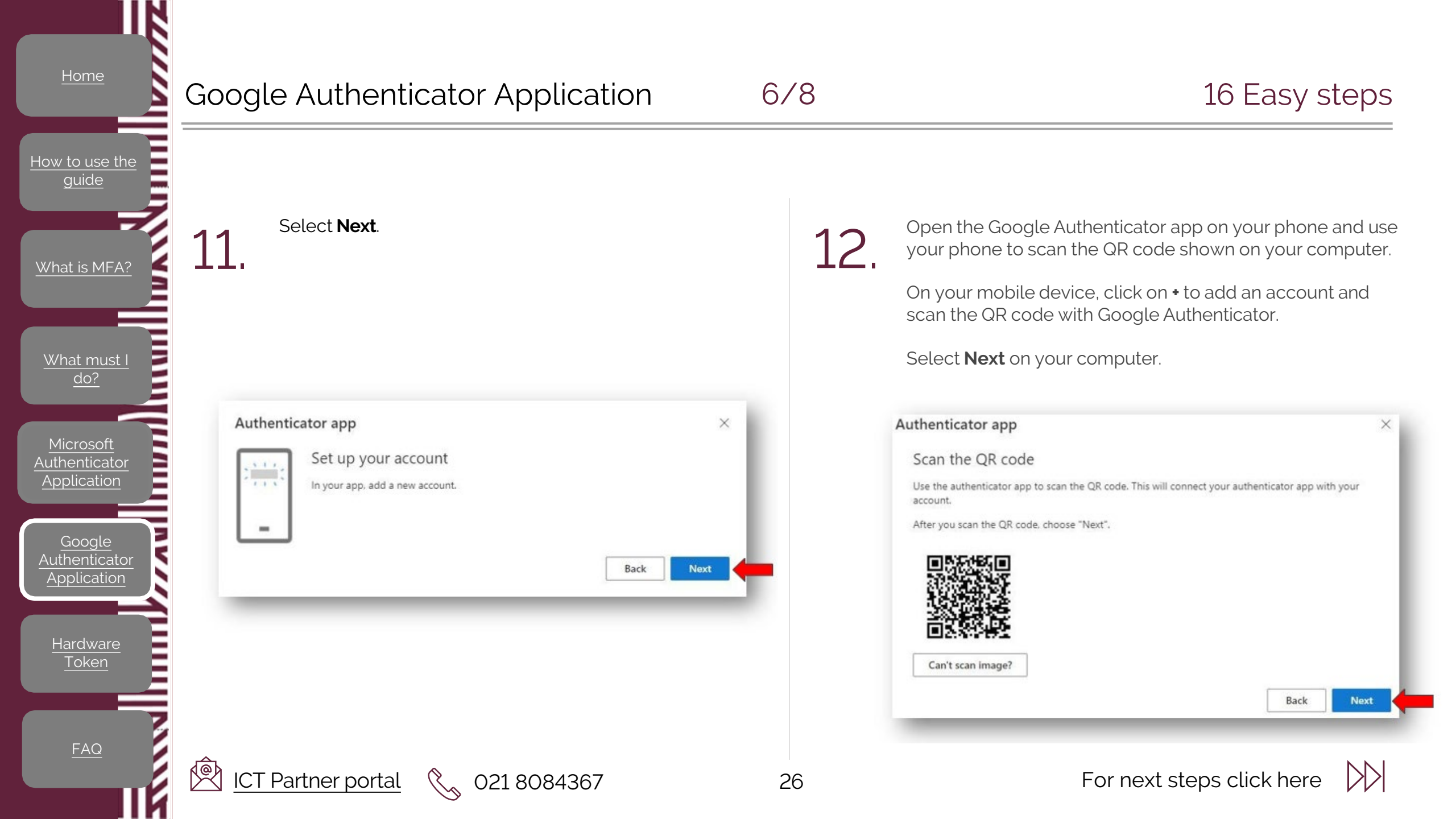

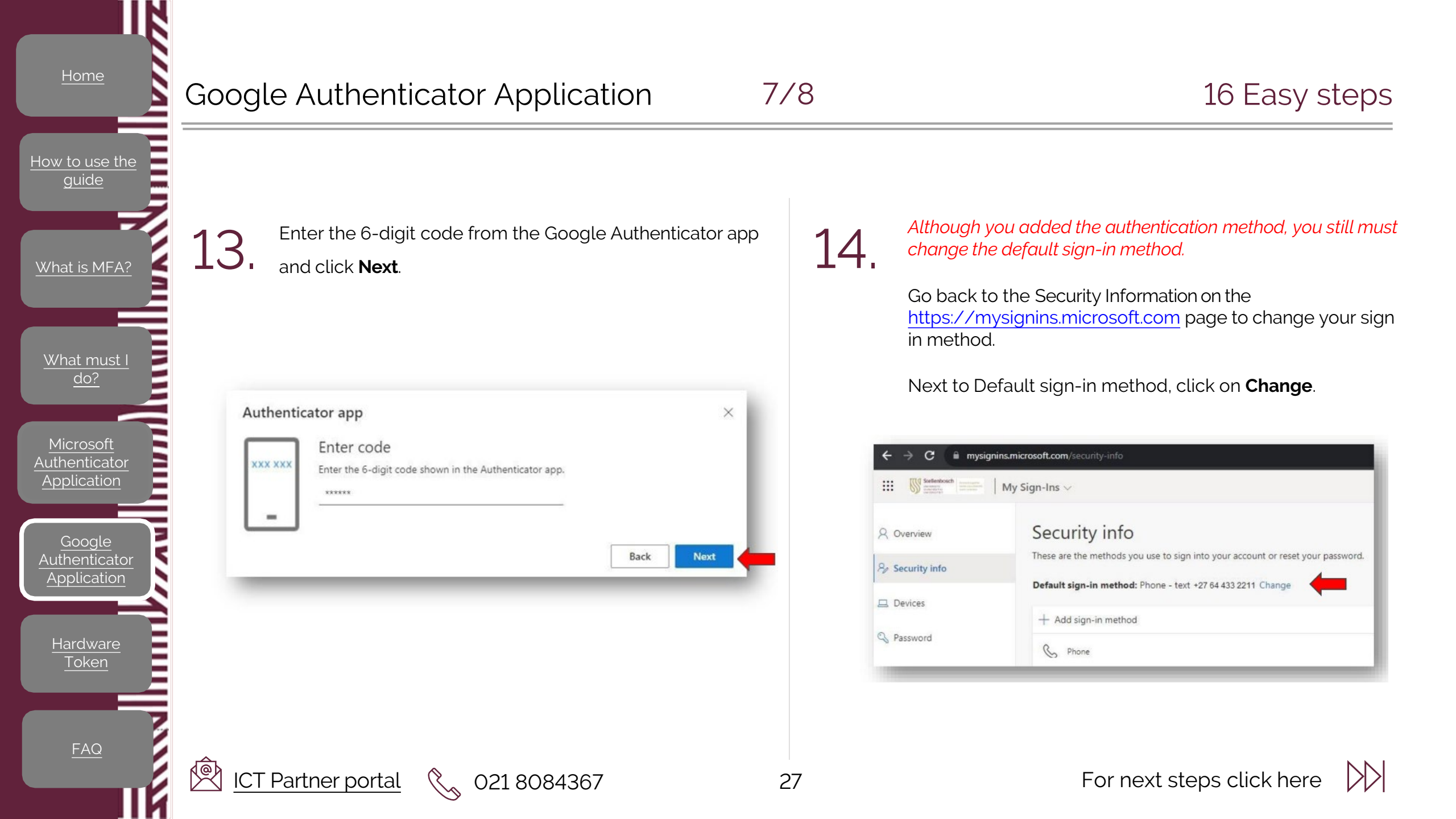

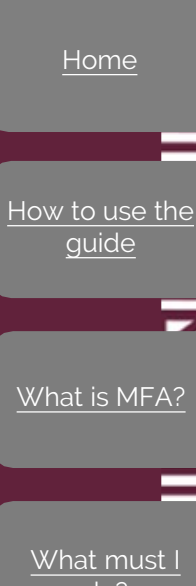

#### Google Authenticator Application

Left click on the drop-down menu and see all the available

Select App based authentication or hardware token - code

021 8084367

5

methods.

ICT Partner portal

and click Confirm.

What must I do?

Microsoft Authenticator Application

Authenticator Application

Hardware

Token

FAQ

Change default method Which method would you like to use to sign in? App based authentication or hardware token - code Phone - call +27 64 433 2211 Phone - text +27 64 433 2211 App based authentication - notification App based authentication or hardware token - code Change default method × Which method would you like to use to sign in? App based authentication or hardware token - code Back Confirm

16.

You will see a notification in the top right corner of your computer screen to confirm the change of the default sign-in method.

| Your default sign-in method was updated | ı x   |
|-----------------------------------------|-------|
| Tue, 26 Sep 2023 09:29:0                | 5 GMT |

The default sign-in method has changed to the Authenticator application or hardware token - code

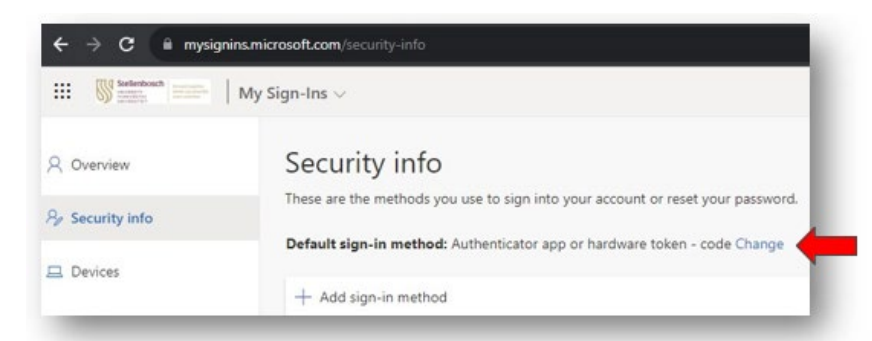

Your MFA should now be successfully setup using the Authenticator application.

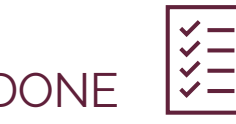

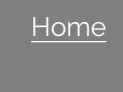

How to use the guide

#### Hardware Token

29

**IMPORTANT:** You must be enabled to use a FIDO key with your university credentials. Log a request on the <u>ICT Partner Portal</u> to be enabled.

What is MFA? What must I do?

Microsoft

Authenticator

Application

Authenticator Application

Hardware

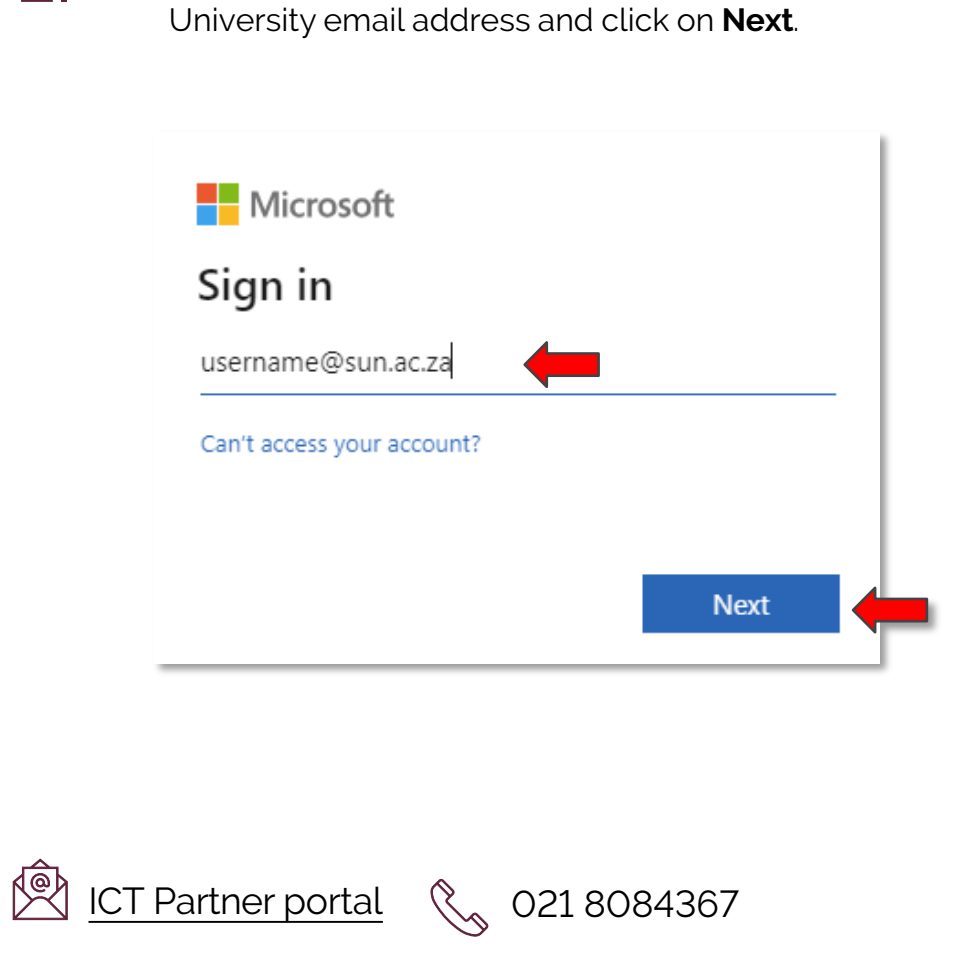

On your computer, open the MFA Setup.

You will be prompted to sign in with your Stellenbosch

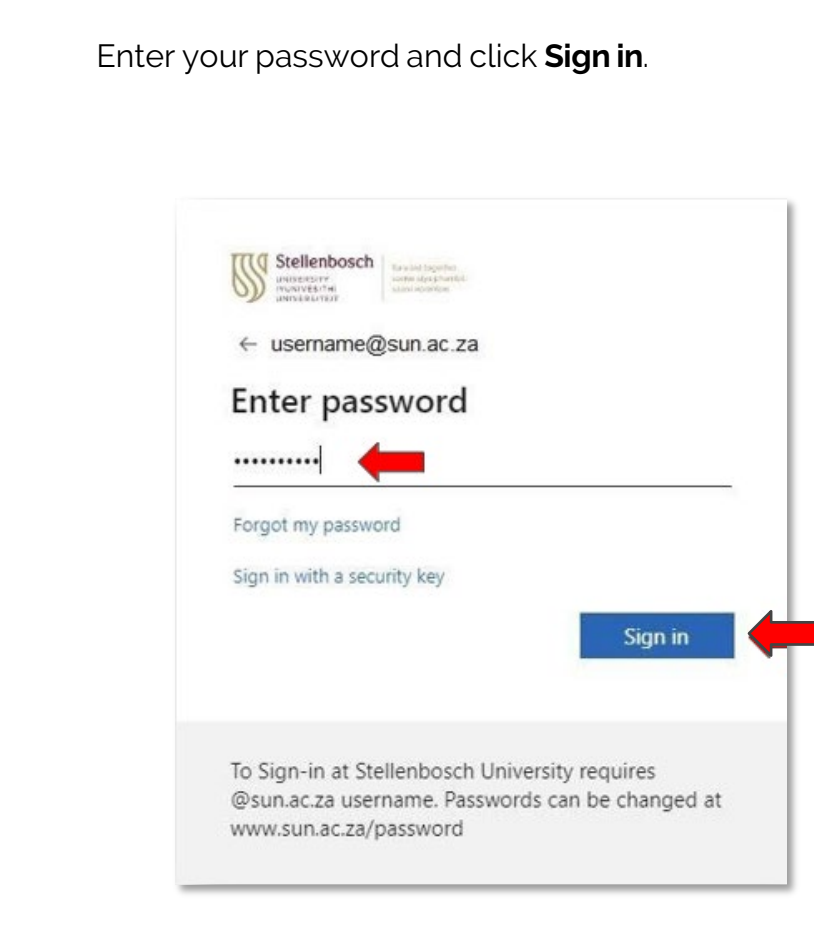

For next steps click here

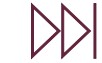

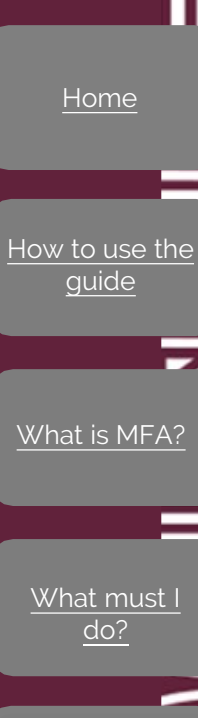

Microsoft

Authenticator Application

Authenticator

Application

Hardware

#### Hardware Token

З.

**P** 

ICT Partner portal

30

You will be asked to enable additional security on your account. Click **Next** to proceed to step 4.

If you do not see the below screen, you are already registered for MFA and do not need to do any further steps.

021 8084367

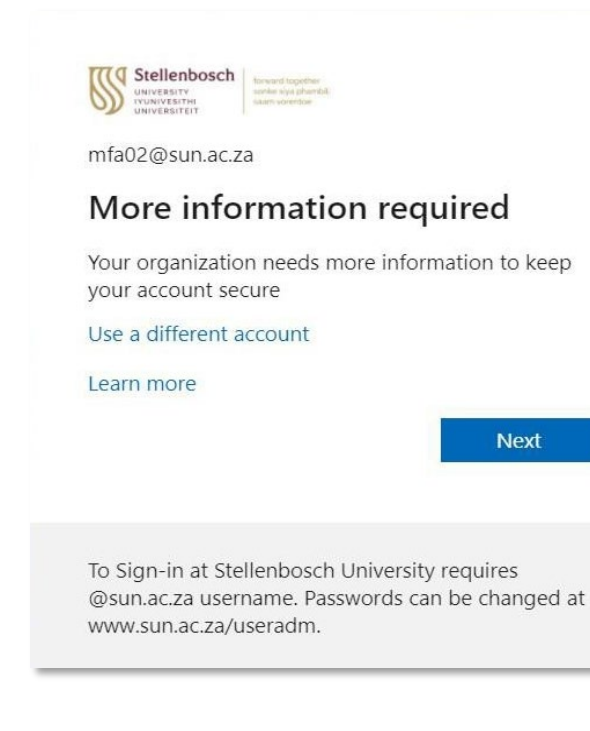

Enter your mobile number and click **Next**.

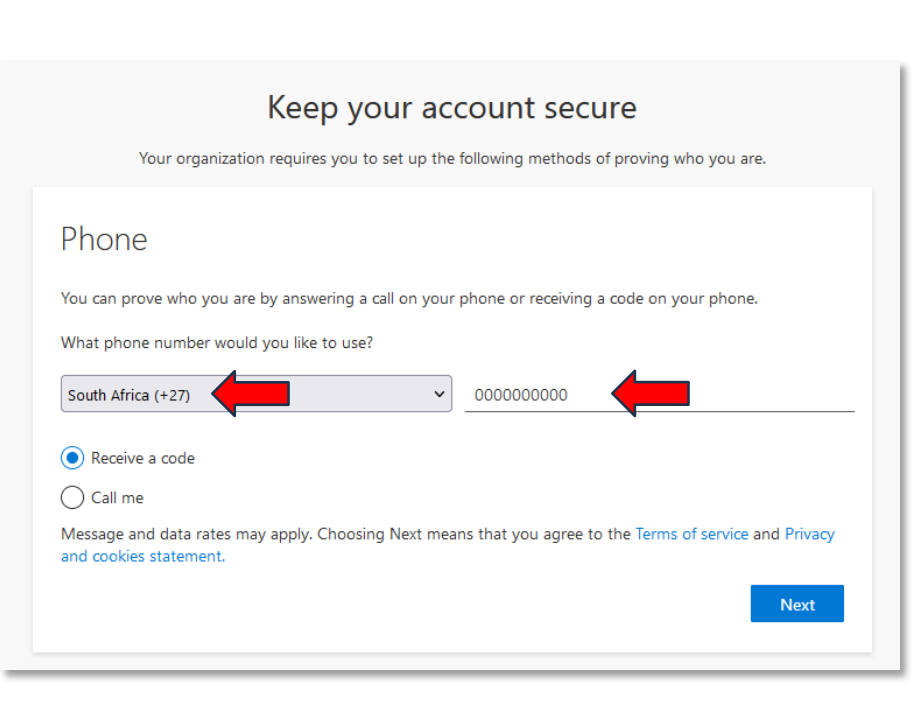

FAQ

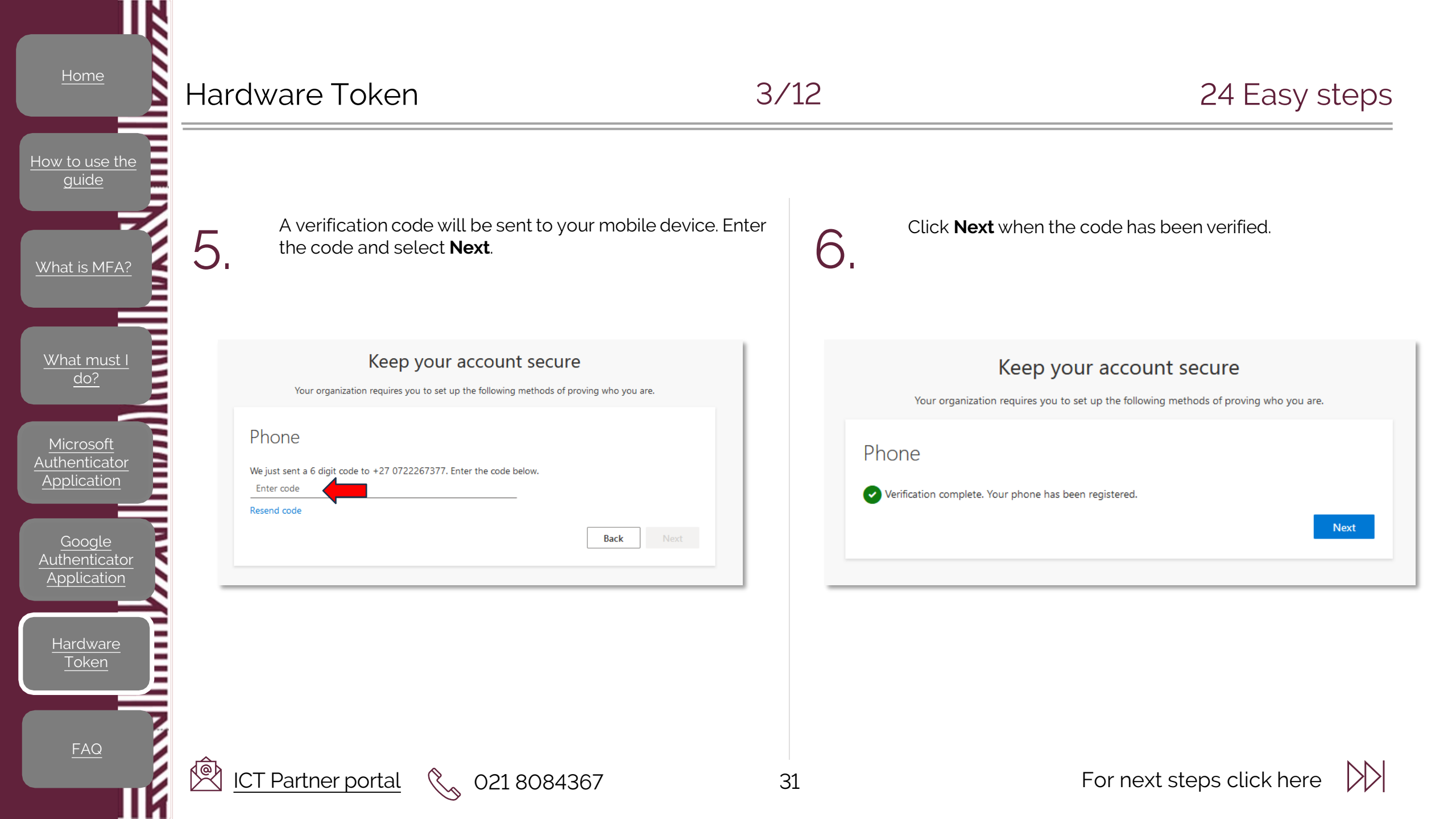

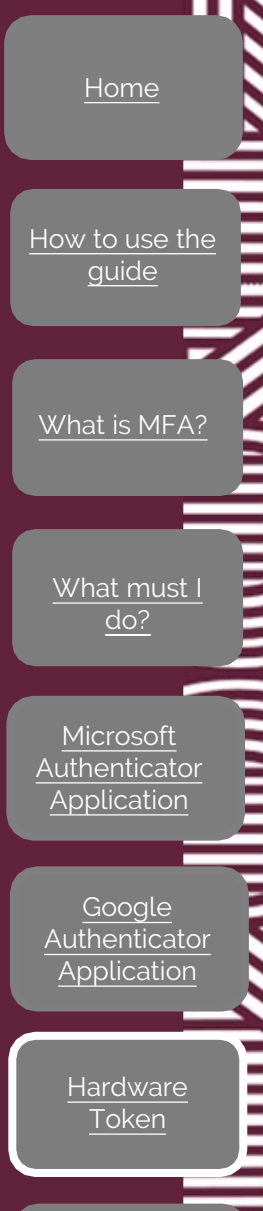

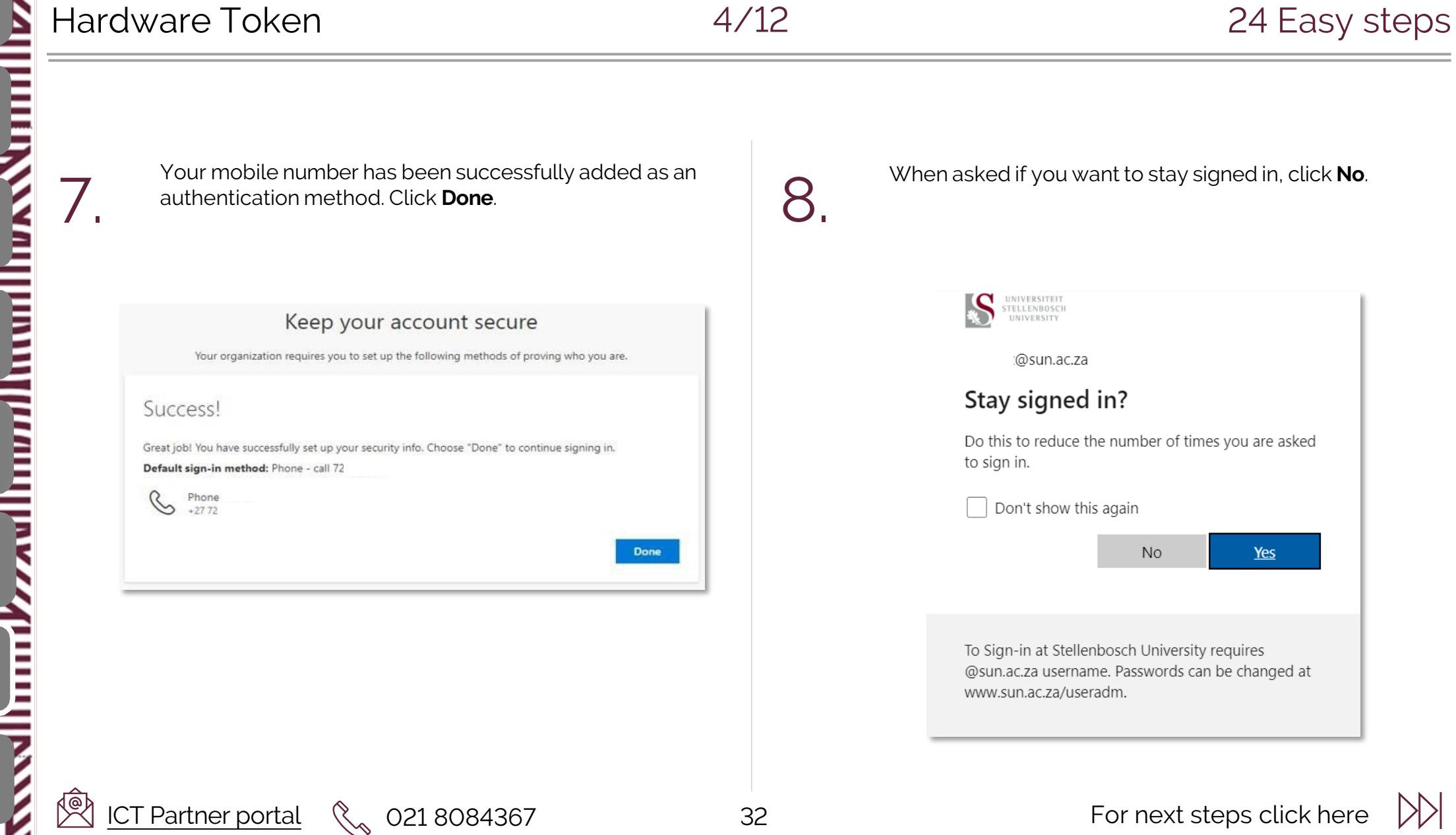

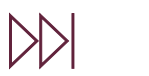

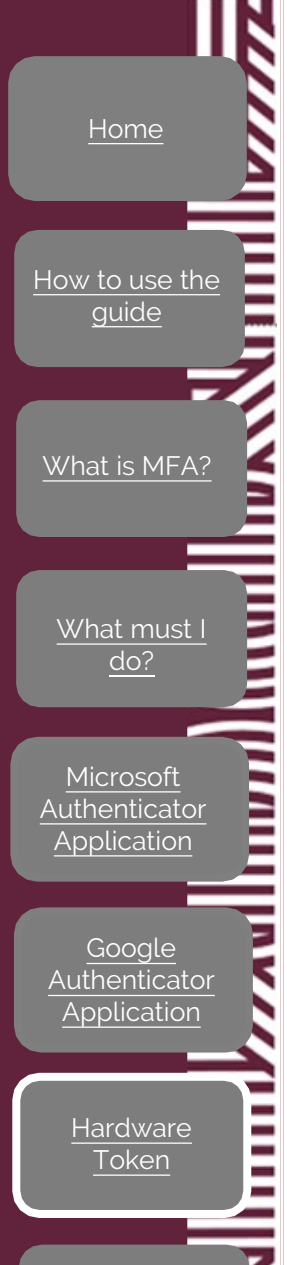

#### Hardware Token

9.

Ø

ICT Partner portal

33

Once signed into your Stellenbosch University account, Select the icon in top right-hand corner and select **View account.** 

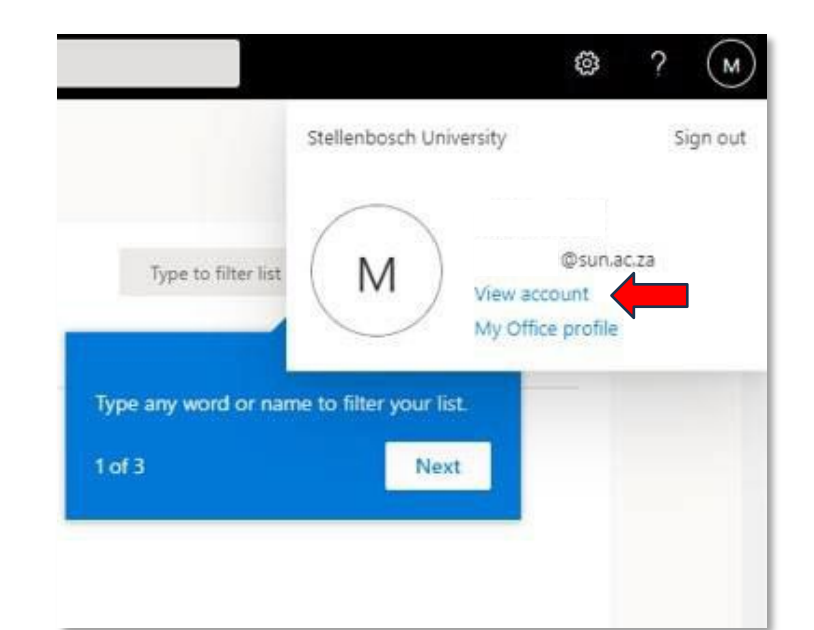

021 8084367

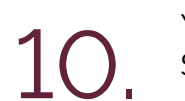

You will be directed to <u>https://myaccount.microsoft.com</u>. Select **Security Info**.

| ${\mathscr G}$ Welcome to the new My Account e | xperiencel       |
|------------------------------------------------|------------------|
| R Overview                                     |                  |
| Security info                                  |                  |
| 🖳 Devices                                      |                  |
| Rassword                                       |                  |
| Organizations                                  | 🖾 @sun.ac.za     |
| 🔅 Settings & Privacy                           |                  |
| ₯ My sign-ins                                  | Why can't Ledit? |
| Office apps                                    | ing some office  |
| Subscriptions                                  |                  |

DD

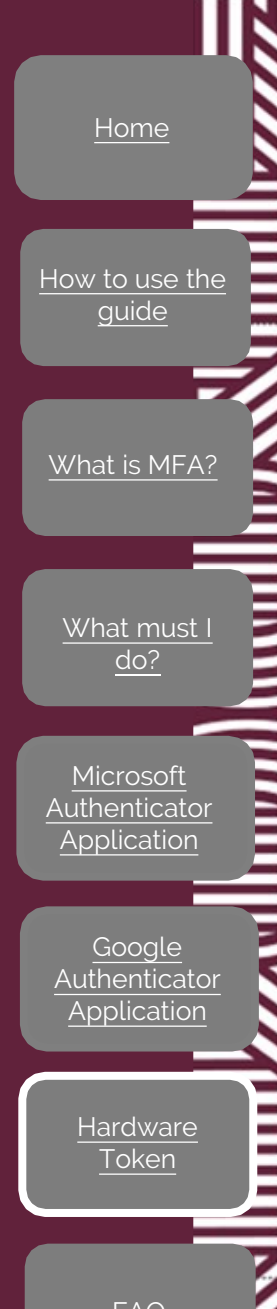

Ø

ICT Partner portal

# Hardware Token

Select Add a Method and select Security Key from the drop- down menu. Click Add.

| Overview      | Security info                                                                   |                                     |  |
|---------------|---------------------------------------------------------------------------------|-------------------------------------|--|
| Security info | These are the methods you use to sign into your account or reset your password. |                                     |  |
| Organizations | Default sign-in method: Phone - call +27 Change                                 |                                     |  |
| Devices       | + Add method                                                                    | + Add method                        |  |
| Privacy       | & Phone                                                                         | -27                                 |  |
|               | Lost device? Sign                                                               | Add a method                        |  |
|               |                                                                                 | Which method would you like to add? |  |
|               |                                                                                 | Security key                        |  |
|               |                                                                                 | Course Add                          |  |

021 8084367

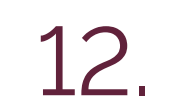

You will be prompted again to authenticate. Depending on your method, you will either receive a phone call or a SMS.

Follow the prompts.

| Security key                                                  |                  |      |
|---------------------------------------------------------------|------------------|------|
| To set up a security key, you need to sigr<br>authentication. | n in with two-fa | ctor |
|                                                               | Cancel           | Next |

DD

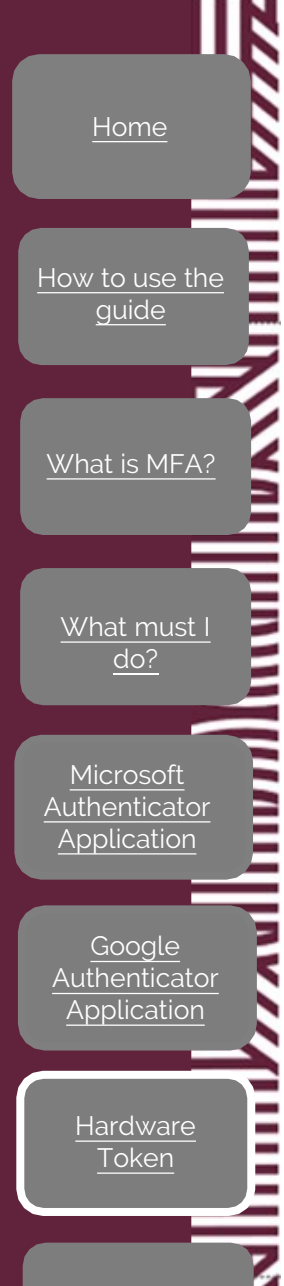

# Hardware Token

13,

Select your type of security key. In this example we will use a USB device option.

Security key

Choose the type of security key that you have.

USB device

NFC device

Cancel

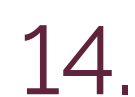

Have your key ready and click Next.

#### Security key Have your key ready. When you choose Next, you will be prompted to plug your security key into the USB port. Then, touch the button or the sensor on your security key to finish setting up your device. For more detailed instructions, visit your key manufacturer's website.

<u>AQ</u>

🖄 ICT Partner portal

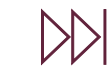

#### Hardware Token

How to use the

What is MFA?

What must I

do?

Microsoft

Authenticator

Application

Authenticator

Application

Hardware

X

×

Follow the prompts and click **OK** when prompted.

#### Security key

15.

Your PC will redirect you to a new window to finish setup.

Windows Security

Security key setup

OK

Set up your security key to sign in to login.microsoft.com as @sun.ac.za.

This request comes from Chrome, published by Google LLC.

ICT Partner portal

021 8084367

Cancel

 $\times$ 

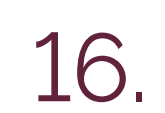

You will need to create a PIN for the security key. Enter one and click **OK.** 

#### Windows Security

Continue setup

This will let login.microsoft.com see the make and model of your security key

login.microsoft.com wants to create a credential on your security key. This lets you sign in without having to type your username.

Note: A record of your visit to this site will be kept on your security key.

Cancel

Windows Security

Continue setup

OK

Tap your security key on the reader or insert it into the USB port.

Cancel

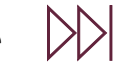

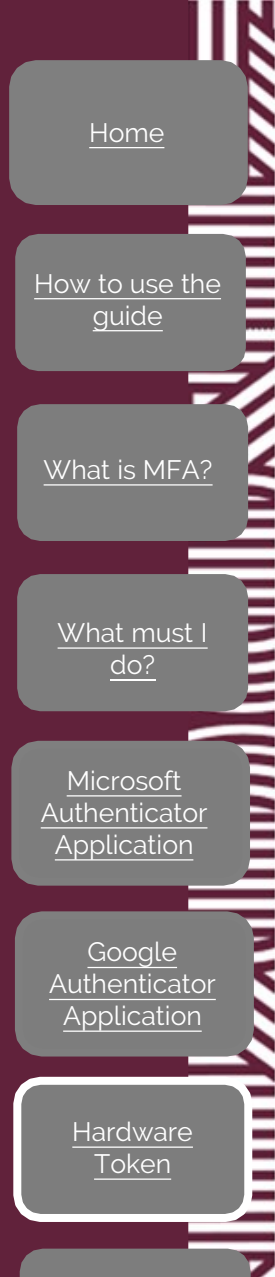

P

#### Hardware Token

 $\times$ 

You will need to create a PIN for the security key. Enter one and click **OK**.

Windows Security

ICT Partner portal

Making sure it's you

Set up your security key to sign in to login.microsoft.com as @sun.ac.za.

This request comes from Chrome, published by Google LLC.

You'll need to create a PIN for this security key.

| 8 | New PIN     |        |  |
|---|-------------|--------|--|
|   | Confirm PIN |        |  |
|   | ОК          | Cancel |  |
|   |             |        |  |

021 8084367

(L)

18. You v

You will be requested to touch the security key.

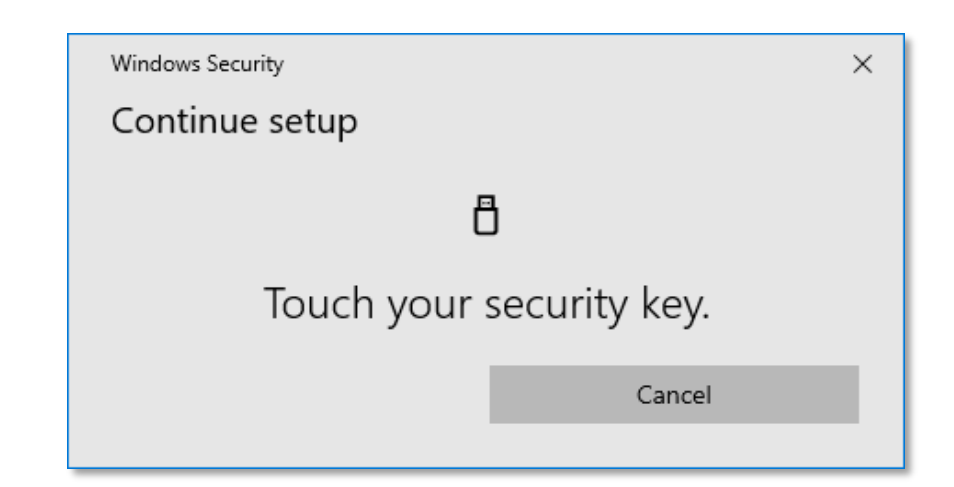

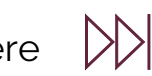

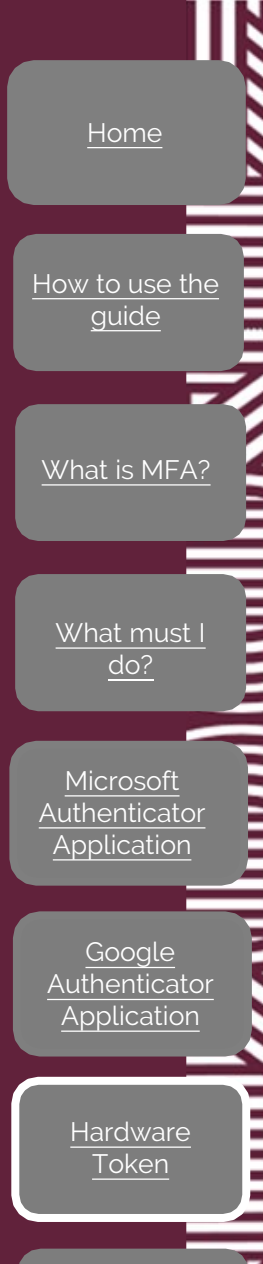

# 19. Once the device has been verified, you will be prompted to give your key a name.

county key

ICT Partner portal

Hardware Token

Name your security key. This will help distinguish it from other keys.

Yubikey

Ø

Next

Cancel

021 8084367

# You're all set. Click **Done**.

10/12

Security key

#### You're all set!

You can use your security key instead of a username and password the next time you sign in.

Be sure to follow your security key manufacturer's guidance to perform any additional setup tasks such as registering your fingerprint.

Done

24 Easy steps

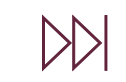

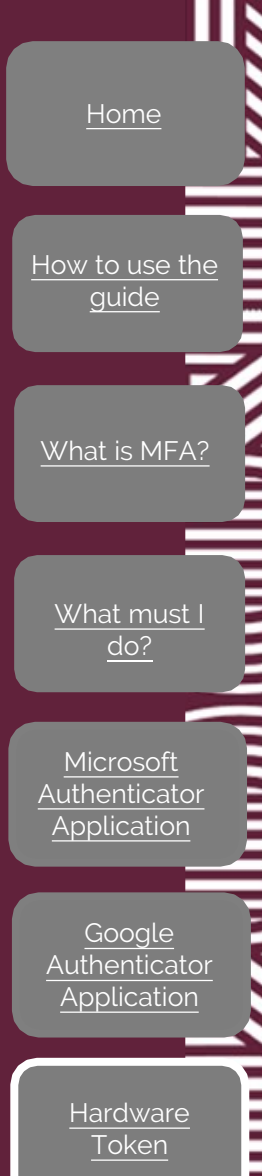

#### Hardware Token

The newly added security key will be listed among your allowed sign-in methods.

| Defaul | It sign-in method: Phone - text +27 | Change  |  |
|--------|-------------------------------------|---------|--|
| + A    | dd method                           |         |  |
| C      | Phone                               | +27     |  |
| 6      | Security key                        | Yubikey |  |

021 8084367

22.

When you are prompted to enter the password, you can simply insert the hardware token (security key) in the USB port and click on **Sign in**.

| ← username@sun.a                               | ac.za                                                     |
|------------------------------------------------|-----------------------------------------------------------|
| Enter passwo                                   | rd                                                        |
| 📛                                              |                                                           |
| Forgot my password                             |                                                           |
| Sign in with a security ke                     | ey .                                                      |
|                                                | Sign in                                                   |
|                                                |                                                           |
| To Sign-in at Stellenbe<br>@sun.ac.za username | osch University requires<br>. Passwords can be changed at |

ICT Partner portal

DD

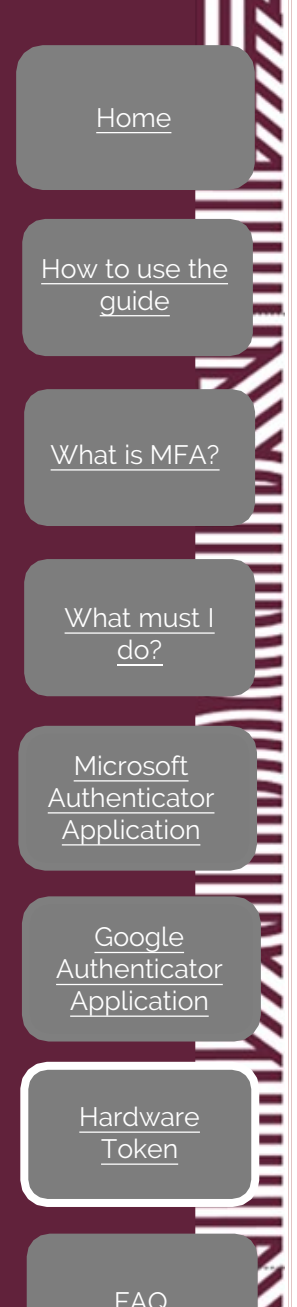

#### Hardware Token

23.

 $\times$ 

#### 24 Easy steps

Touch the key on the allocated spot as before.

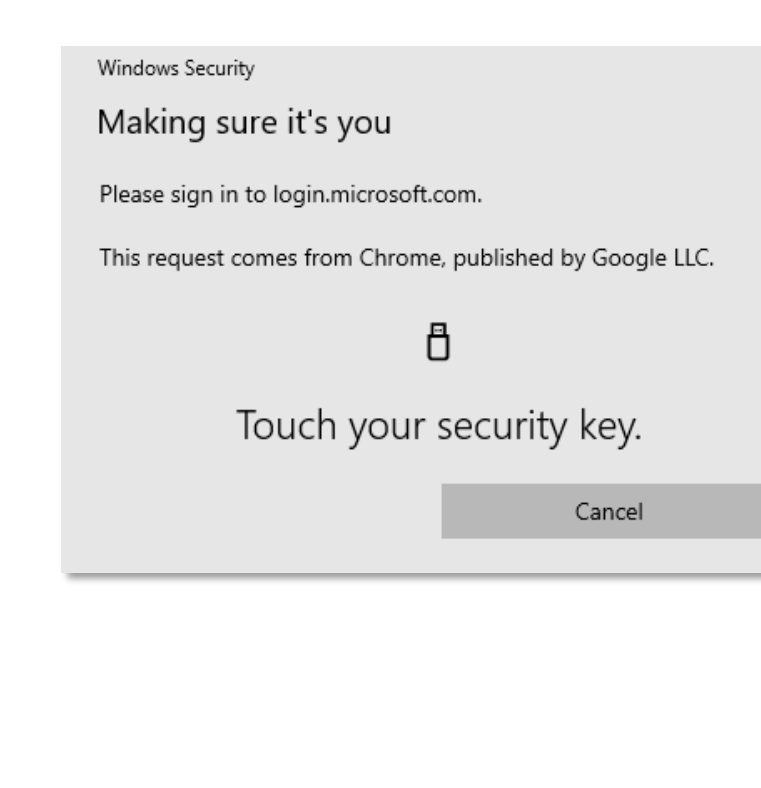

All set, you are now signed in using a security key!

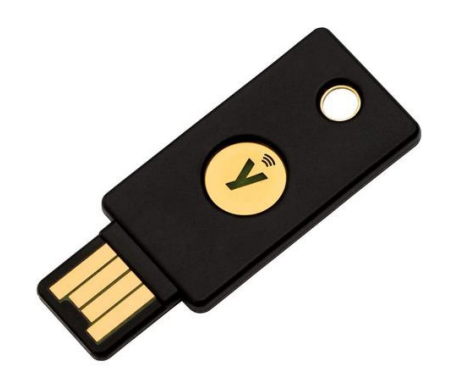

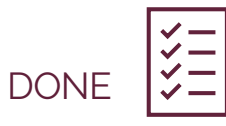

🖄 ICT Partner portal

#### Frequently Asked Questions

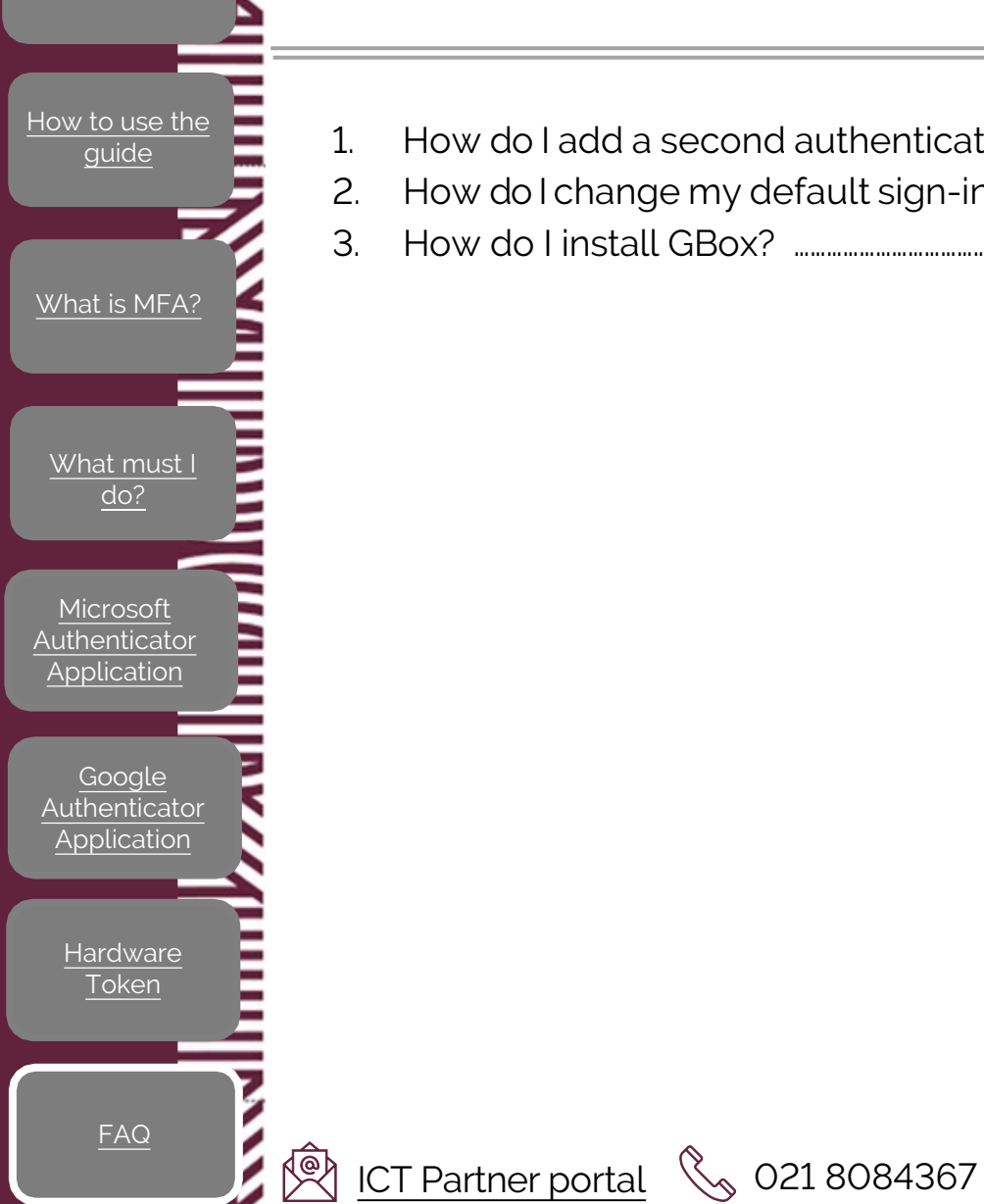

| 1. | How do I add a second authentication method?              | Click here |
|----|-----------------------------------------------------------|------------|
| 2. | How do I change my default sign-in authentication method? | Click here |
| 3. | How do I install GBox?                                    | Click here |

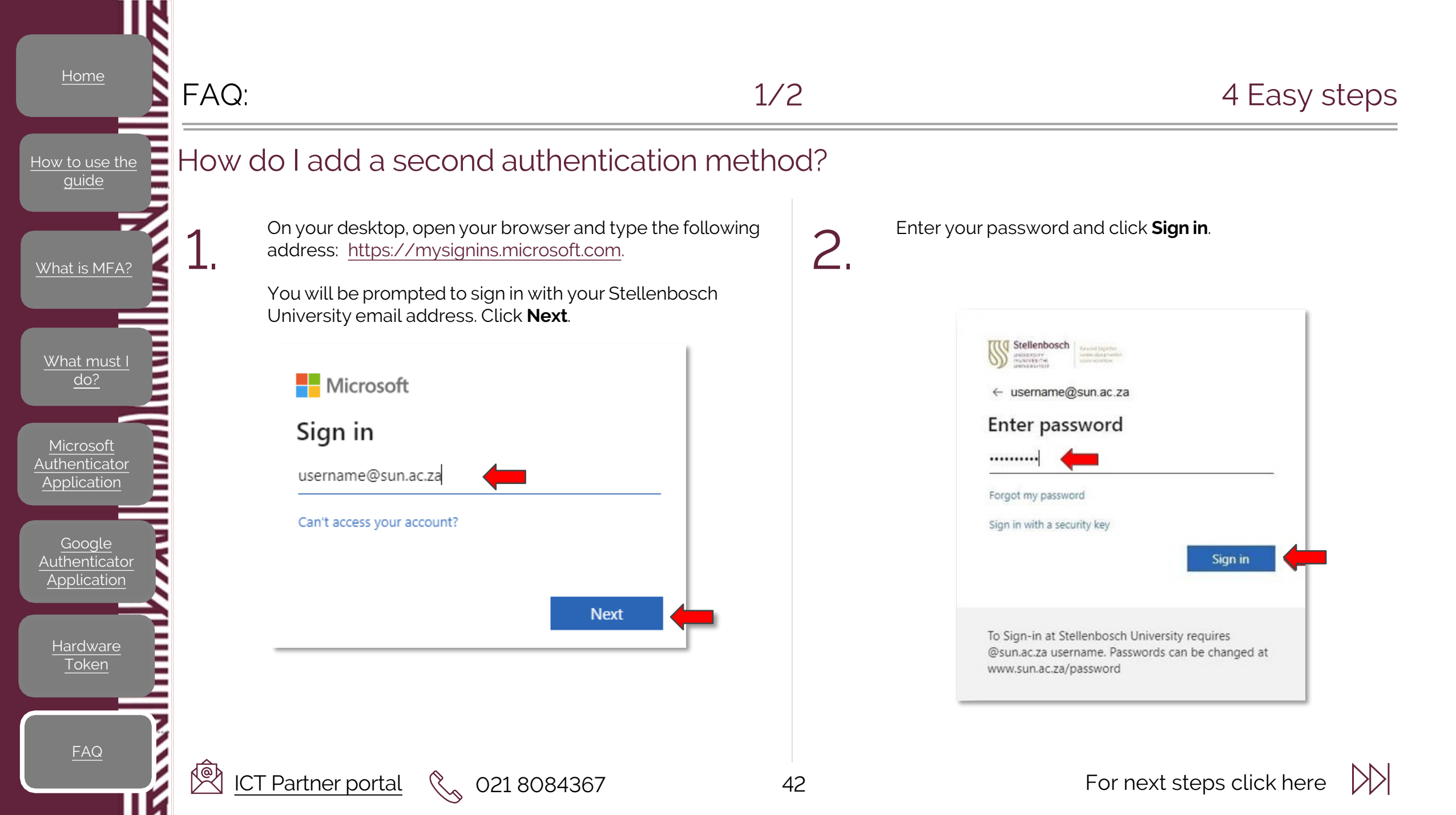

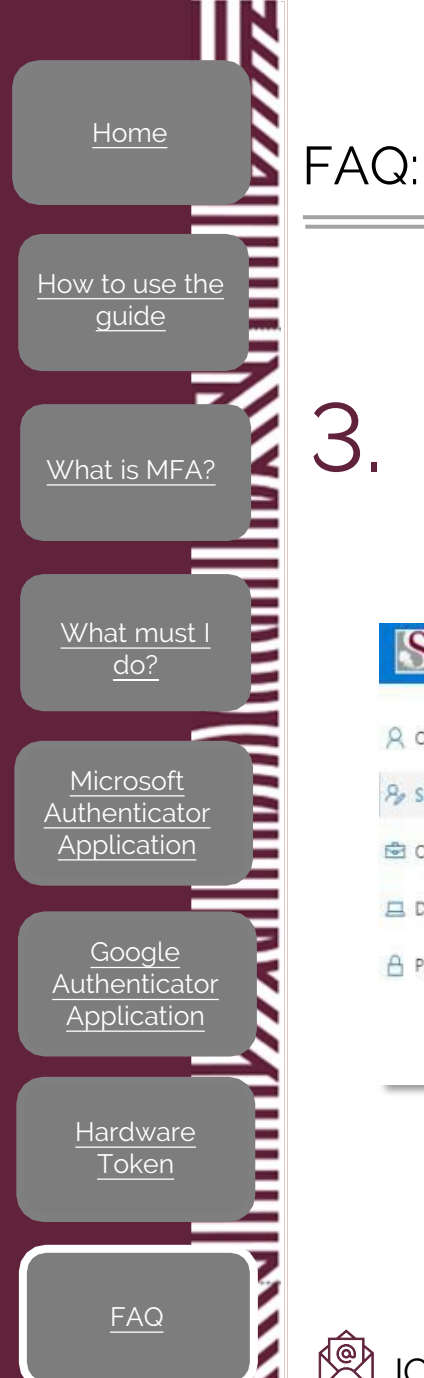

З.

Ø

1

ICT Partner portal

4.

Once signed in, your Security Info will display with all the authentication methods you have registered. Left click on Add method.

| Q Overview    | Security info                            |                                          |    |
|---------------|------------------------------------------|------------------------------------------|----|
| Security info | These are the methods you use to sign ir | nto your account or reset your password. |    |
| Crganizations | Default sign-in method: Microsoft Auth   | nenticator - notification Change         |    |
| Devices       | + Add method                             |                                          |    |
| A Privacy     | S Phone                                  | +27 0722267377                           |    |
| They          | S Office phone                           | +27 218084463                            | En |
|               | Microsoft Authenticator                  | SM-A515F                                 |    |
|               | Lost device? Sign out everywhere         |                                          |    |

021 8084367

(L)

Left click on the drop-down menu, select the method you want to add and click on Add.

We recommend the Microsoft Authenticator Application as a method.

Follow the steps for the chosen method as indicated in the steps provided in this document.

| /hich method would you like to add? |        |
|-------------------------------------|--------|
| Choose a method                     | $\sim$ |
| Authenticator app                   |        |
| Alternative phone                   |        |
| Email                               |        |
| Security key                        |        |
| Office phone                        |        |

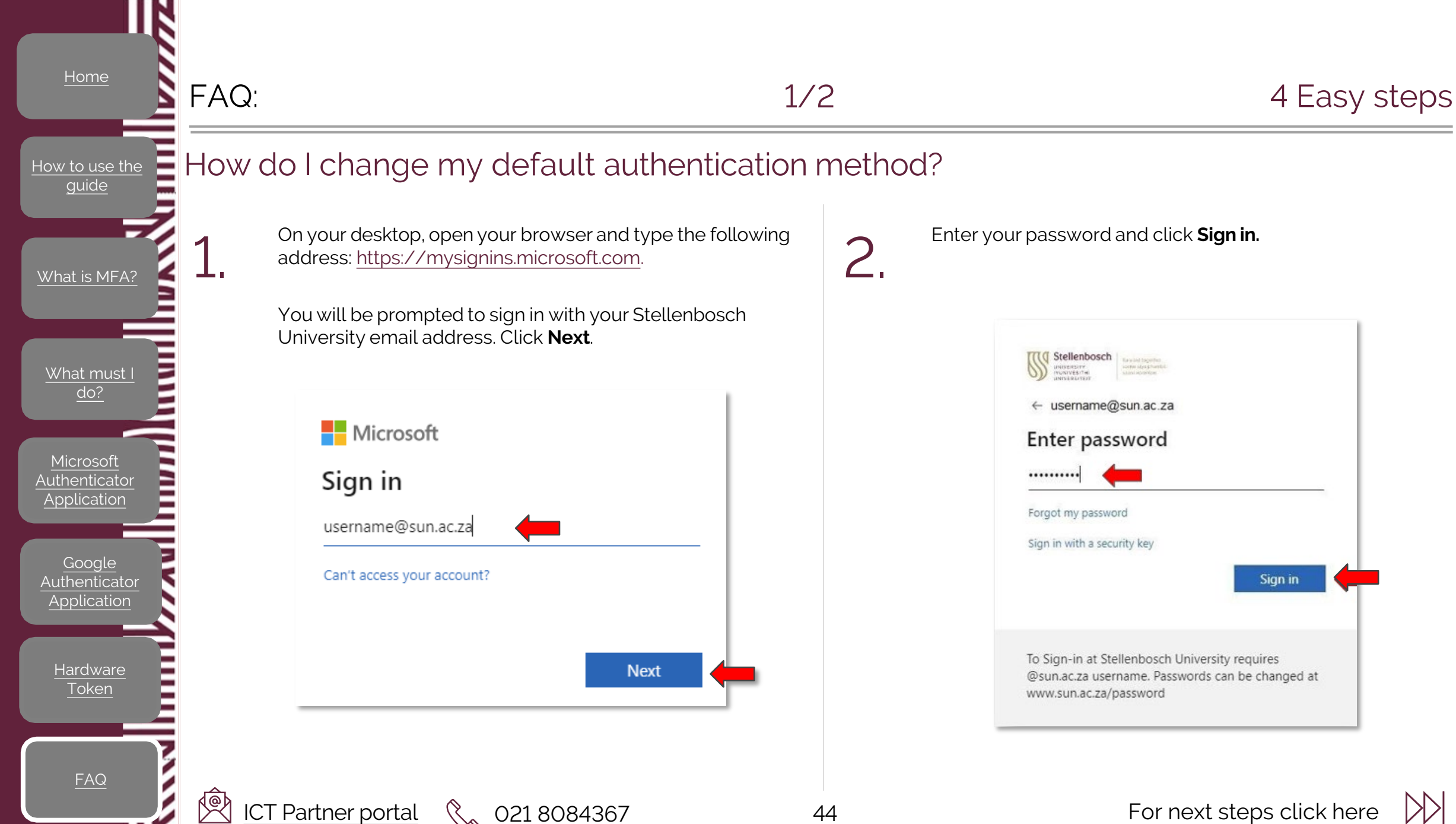

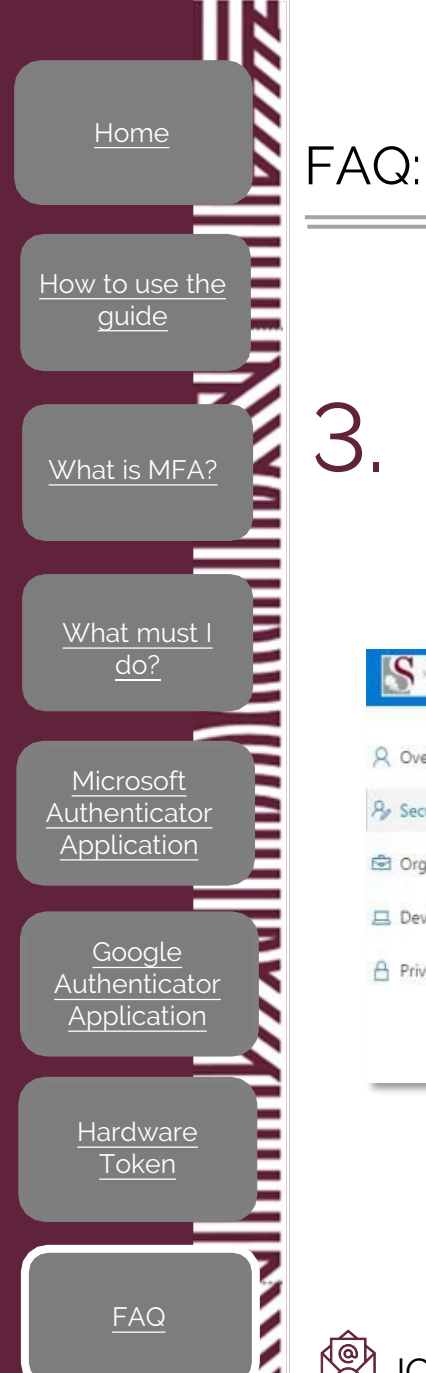

Ø

1

ICT Partner portal

2/2

Once signed in, your Security Info will display with all the authentication methods you have registered. Left click on Change.

| R Overview      | Security info                                                         |                                         |    |
|-----------------|-----------------------------------------------------------------------|-----------------------------------------|----|
| ♀ Security info | These are the methods you use to sign in                              | to your account or reset your password. |    |
| Sorganizations  | Default sign-in method: Microsoft Authenticator - notification Change |                                         |    |
| Devices         | + Add method                                                          |                                         |    |
| A Privacy       | S Phone                                                               | +27 0722267377                          |    |
| Thracy          | & Office phone                                                        | +27 218084463                           | En |
|                 | Microsoft Authenticator                                               | SM-A515F                                |    |

021 8084367

# 4.

Left click on the drop-down menu and see all the available methods. Select the method of your choice and click Confirm.

| 'hich method would you like to use to sign in? |        |
|------------------------------------------------|--------|
| Phone - text +27                               | $\sim$ |
| Phone - call +27                               |        |
| Phone - call +27                               | m      |
| Phone - text +27                               |        |
| Microsoft Authenticator - potification         |        |

#### Your new default method will display here:

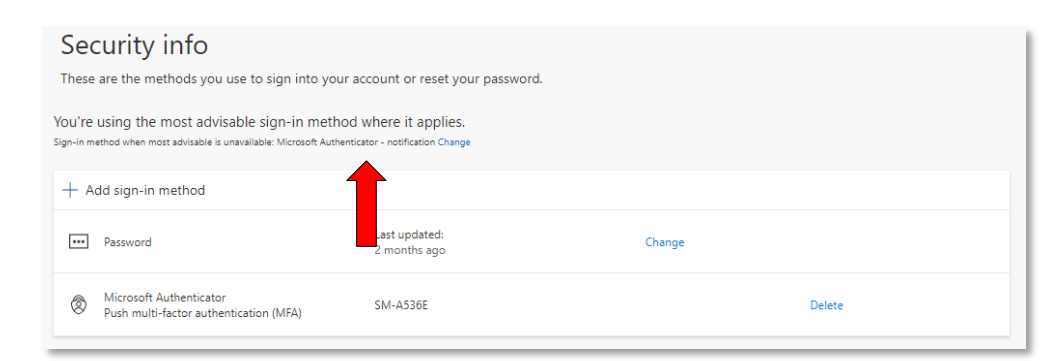

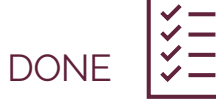

# FAQ:

4

Ŕ

R

#### How do I install GBox?

44.2

G

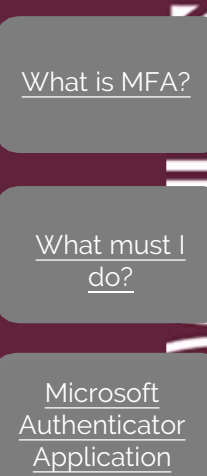

Authenticator

Application

Hardware

guide

In your app store, search for Gbox and click on **Get Gbox**.

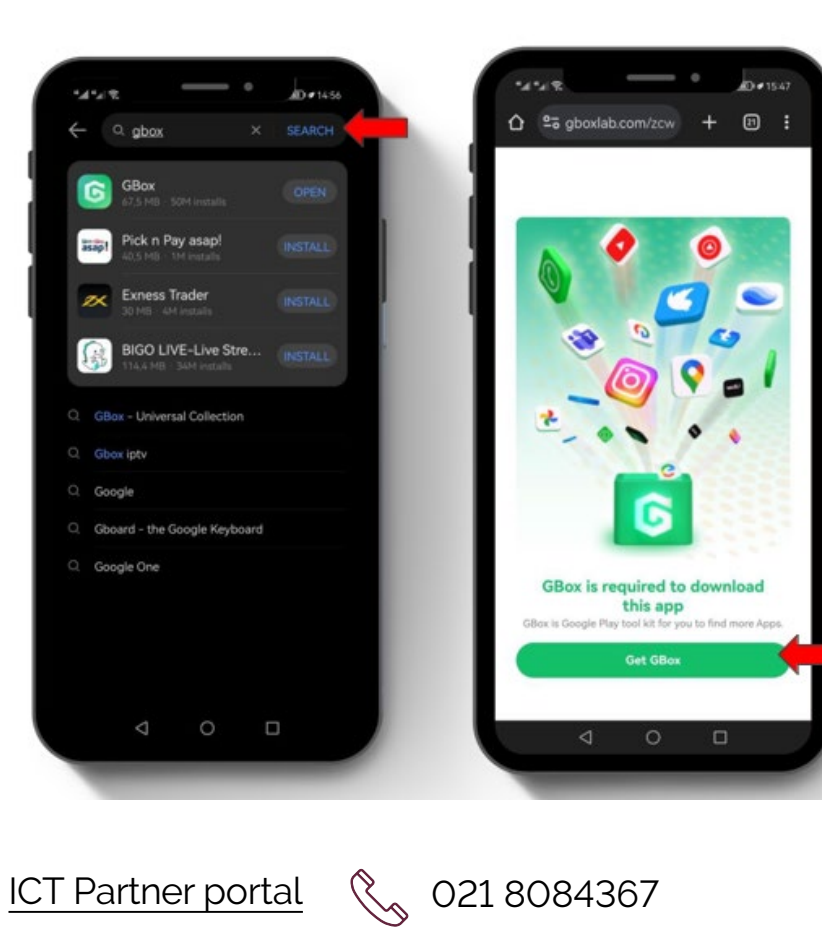

2.

Select Install and click on Agree

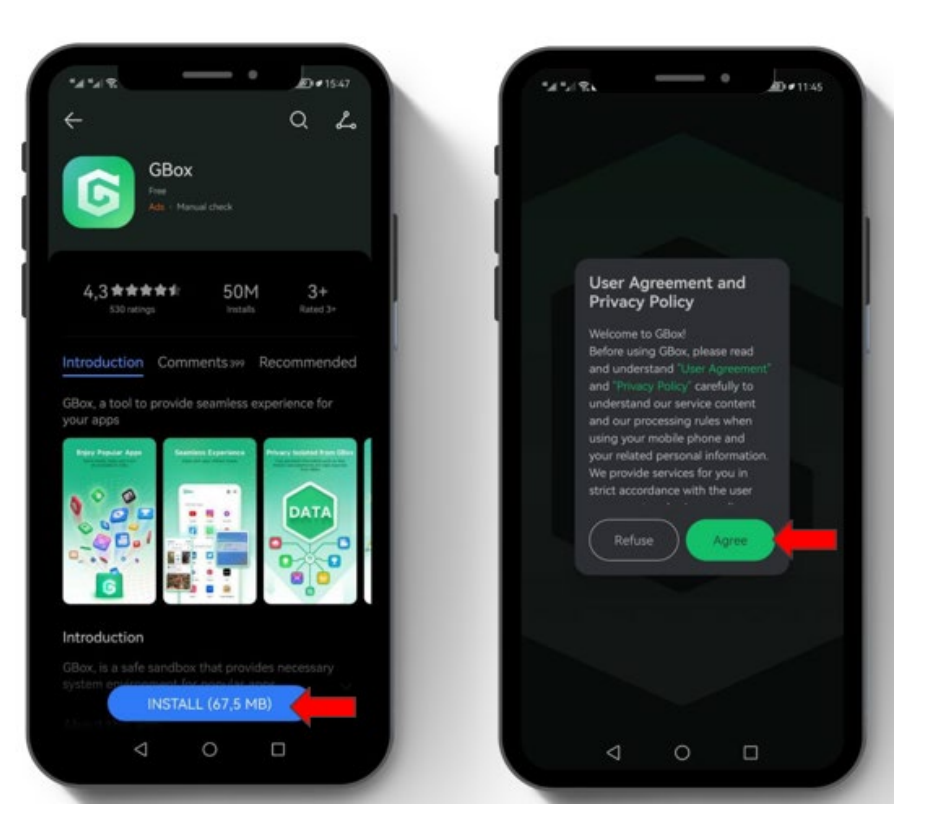

For next steps click here

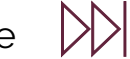

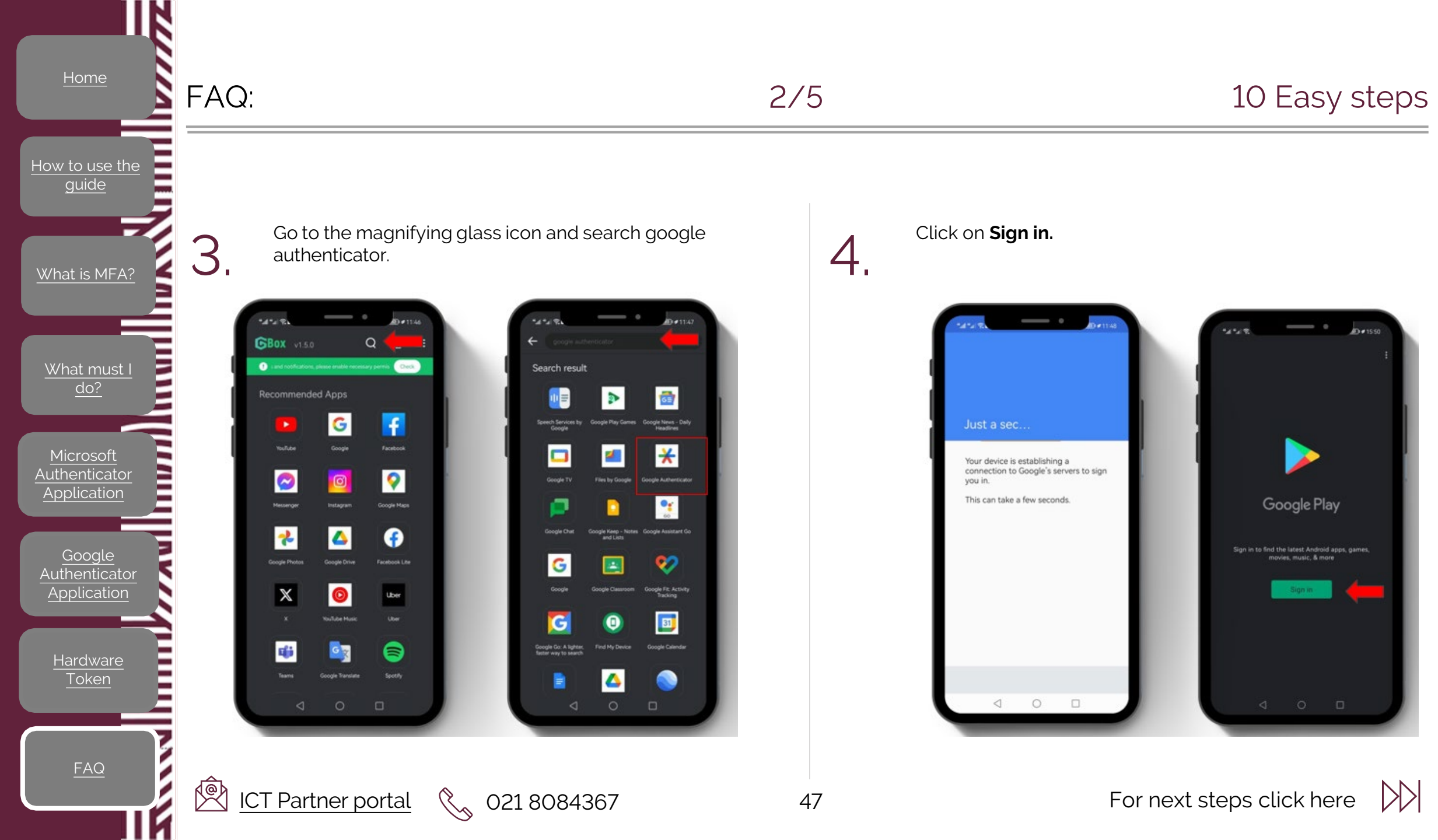

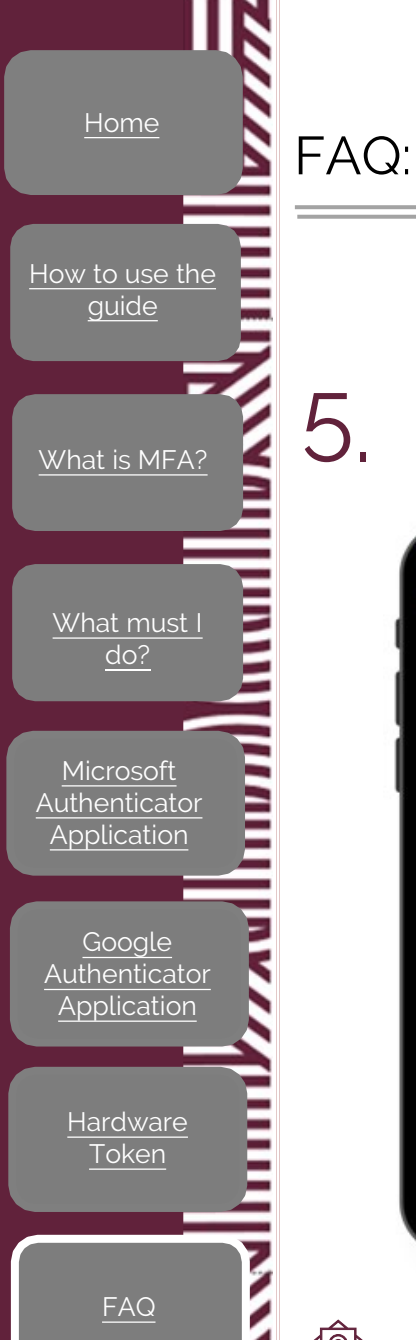

K

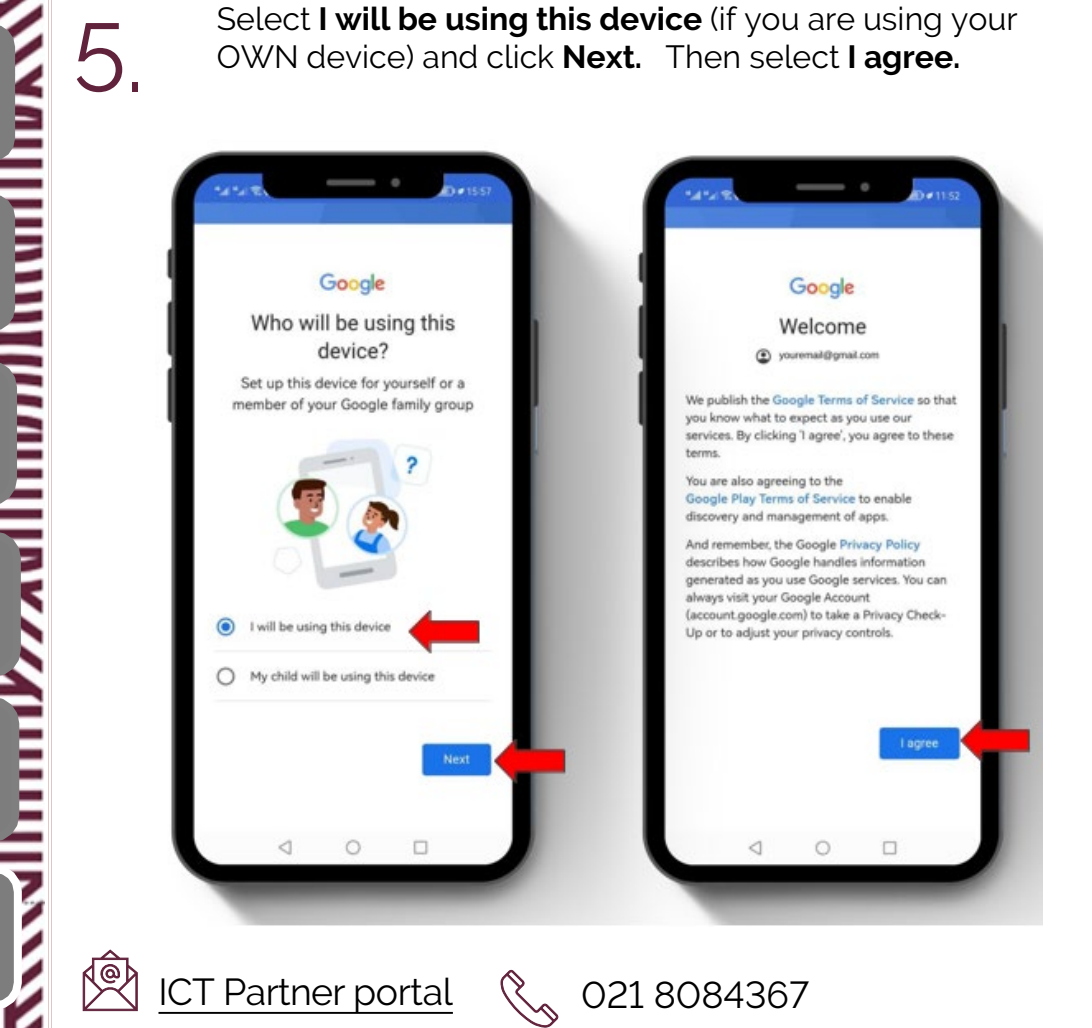

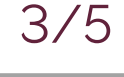

48

#### 10 Easy steps

6.

Click on Install and select **ADD**, to add the Authenticator app to your home screen.

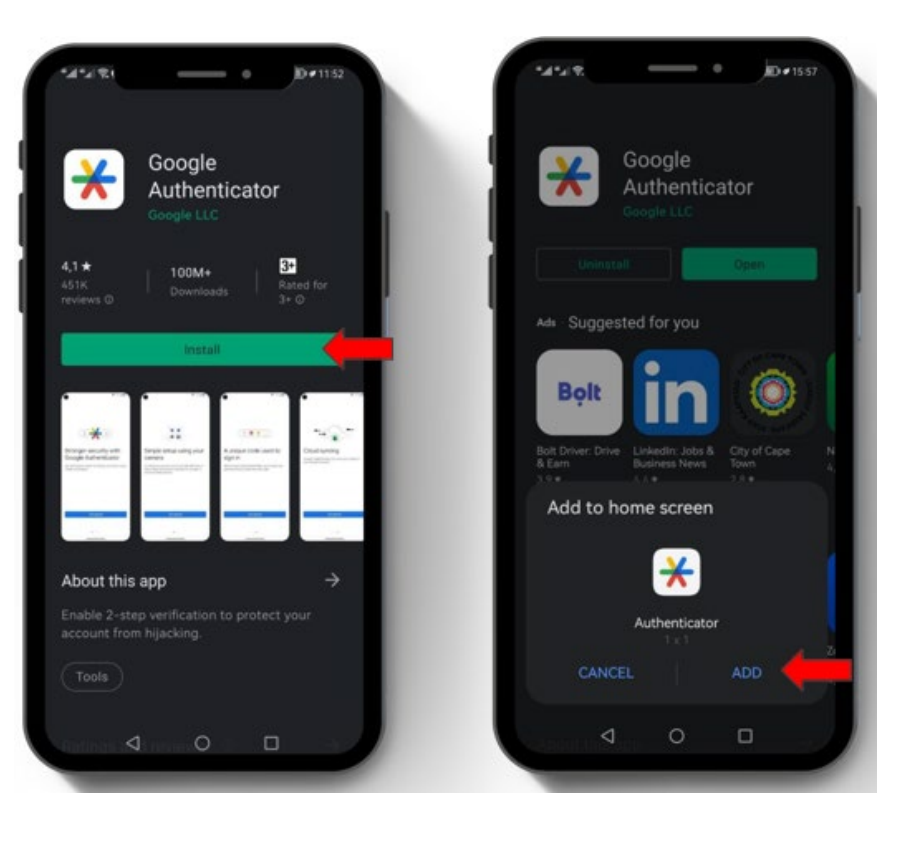

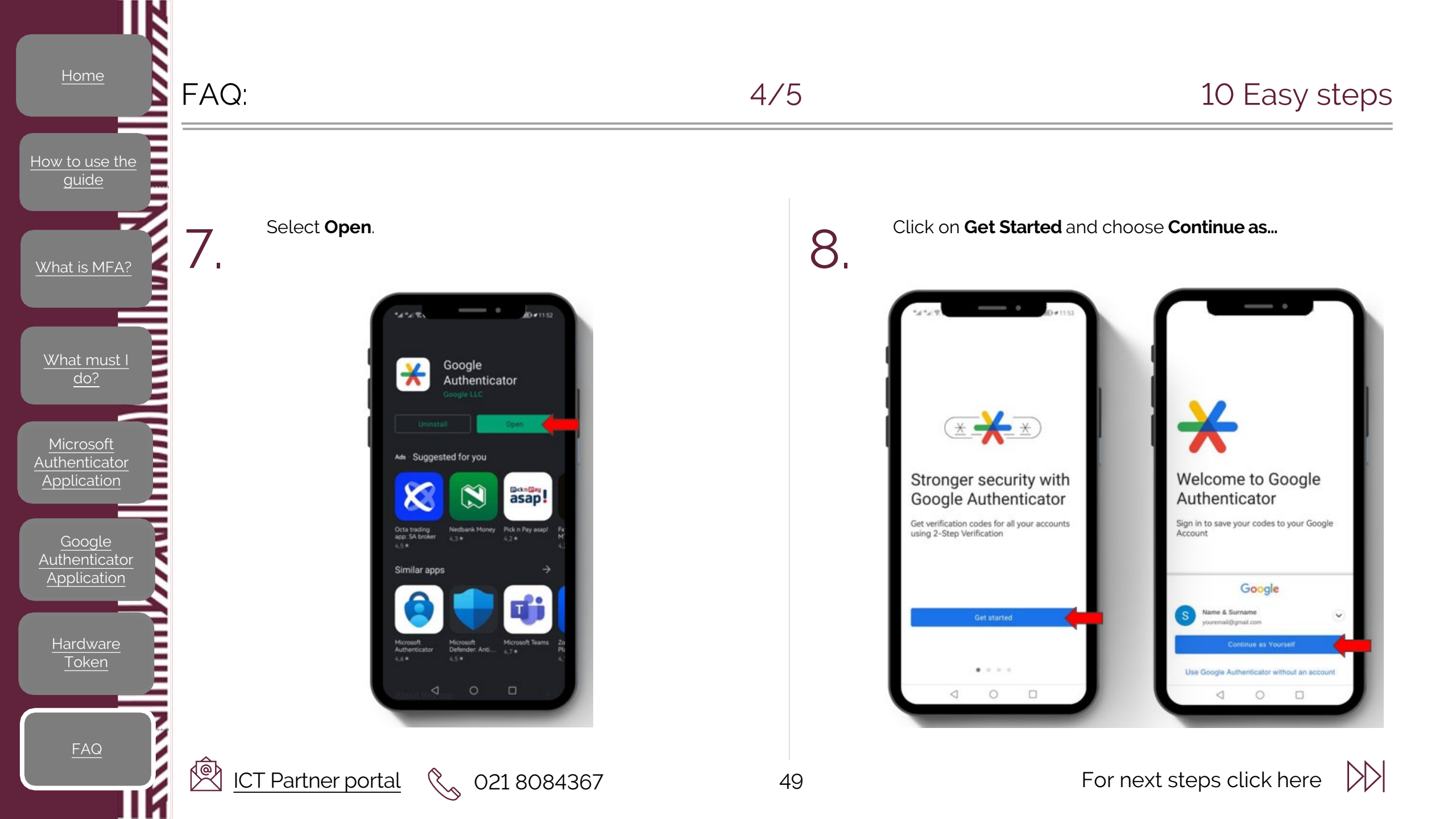

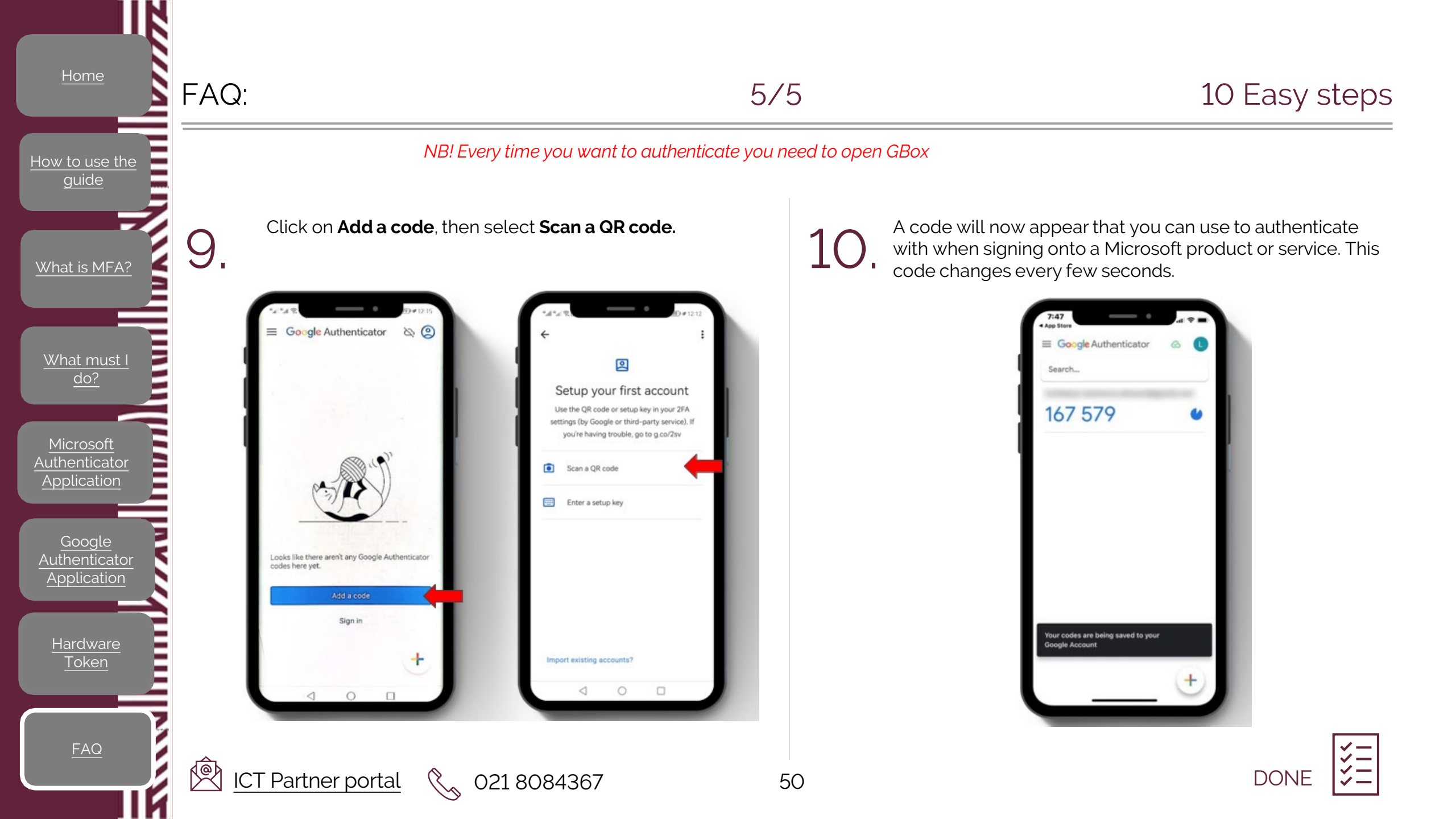